# Tenda

# **Quick Installation Guide**

AX1500 Dual-Band Gigabit Wi-Fi 6 Router RX2 Pro/TX2 Pro

# Package contents

- Wireless router x 1
- Power adapter x 1
- Ethernet cable x 1
- Quick installation guide x 1

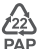

Please read this guide before you start with the quick setup upon the first use. For product or function details, please go to www.tendacn.com to download the user guide.

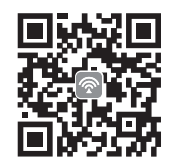

Scan QR code to download Tenda WiFi App

# CONTENTS

- 01 / English
- 07 / Deutsch
- 09 / Español (Mexico)
- 11 / Čeština
- 13 / Italiano
- 15 / Français
- 17 / Magyar
- 19 / Polski
- 21 / Română
- 23 / Nederlands
- 25 / Türkçe
- 27 / 한국어
- 29 / Español
- 31 / Português
- 33 / Български
- 35 / Ελληνικά
- 37 / Slovenščina
- العربية / 39
- 41 / Bahasa Indonesia
- 43 / Português (Brasil)

# I Connect the router

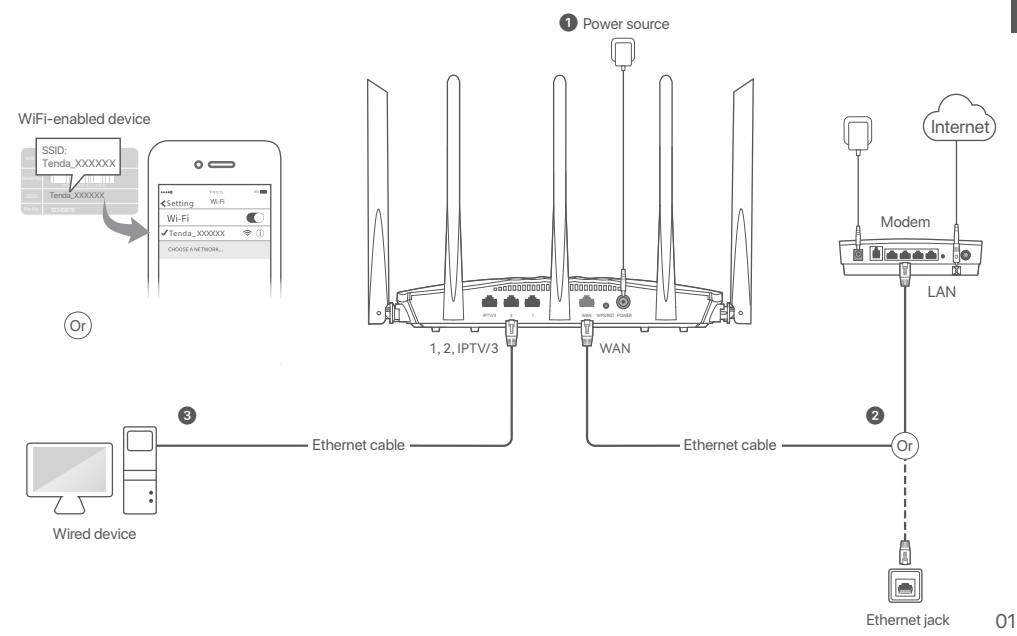

**LED** indicator

Jack, ports and buttons

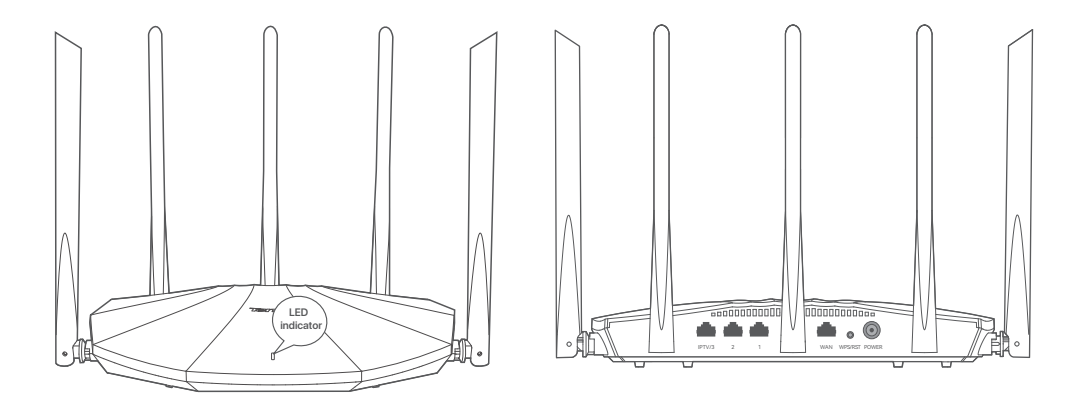

### I Connect the router

### / Note

If you use the modern for internet access, please power off the modern first before connecting the WAN port of the router to the LAN port of your modern and power it on after the connection.

- 1. Power on the router.
- Connect the WAN port of the router to the LAN port of your modem or the Ethernet jack using an Ethernet cable.
- 3. Connect your wireless client such as a mobile phone to the WiFi network of the router, or use an Ethernet cable to connect the computer to the 1, 2 or IPTV/3 port of the router. The SSID and password can be found on the bottom label of the device.

# Il Connect the router to the internet

1. Start a browser on the client and enter **tendawifi.com** in the address bar to access the web UI, or run the **Tenda WiFi** app.

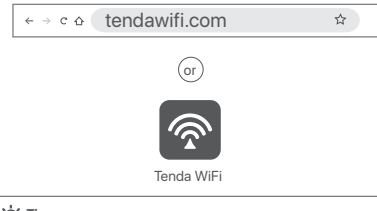

2. Perform operations as prompted (computer used as an example).

O Click Start Now.

# tendawifi.com $Q \rightarrow \rightarrow$ Tenda English 🔻 Welcome to Tenda WiFi Faster, Safer, Smoother, Smarter Scan to download Teoda Wi

### - Ò'- Tips

- If you cannot log in to the web UI, refer to Q1 in FAQ.
- If the App fails to discover the router, refer to Q3 in FAQ.

- 2 The router detects your connection type automatically.
  - If your internet access is available without further configuration (for example, PPPoE connection through an optical modem is completed), click Next.
- If the PPPoE user name and password are required for internet access, select the ISP Type based on your region and ISP and enter required parameters (if any). If you forget your PPPoE user name and password, click Import PPPoE user name and account from the original router and perform operations as prompted, or you can obtain the PPPoE user name and password from your ISP and manually enter them. Then, click Next.

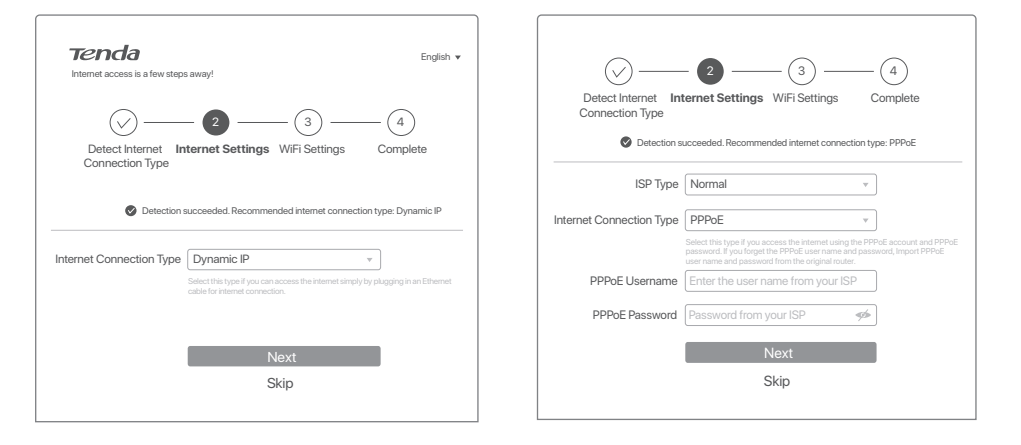

Set the WiFi name, WiFi password and login password for the router. Click **Next**.

| Detect Internet I<br>Connection Type | Internet Settings WIFI Settings | - 4<br>Complete |
|--------------------------------------|---------------------------------|-----------------|
| WiFi Name<br>WiFi Password           | Tenda_XXXXXX                    | Not encrypted   |
|                                      | Next<br>Previous                |                 |

#### . Tips

The WiFi password is used to connect to the WiFi network, while the login password is used to log in to the web UI of the router.

| ⊘⊘                                                                       |
|--------------------------------------------------------------------------|
| Detect Internet Internet Settings WiFi Settings Complete Connection Type |
|                                                                          |
| Configuration completes. You can access the internet now                 |
| Current WiFi network is cut off. Please connect to the new WiFi network  |
| WiFi Name                                                                |
| Tenda_XXXXXX                                                             |
| WiFi Password                                                            |
| Login Password                                                           |
| Complete                                                                 |

To access the internet with:

- WiFi-enabled devices: Connect to the WiFi network using the WiFi name and password you set.
- Wired devices: Connect to a LAN port (1, 2 or IPTV/3) of the router using an Ethernet cable.

### . Ö. Tips

Done.

- If you still cannot access the internet after the configuration, refer to Q2 in FAQ.
- If you completed the configurations using the Tenda WiFi App and want to remotely manage the network, tap (a) on the App home page and use your account to log in.

# English

# LED indicator

| LED indicator | Scenario                               | Status                               | Description                                                             |
|---------------|----------------------------------------|--------------------------------------|-------------------------------------------------------------------------|
| LED indicator | Startup                                | Solid green                          | Starting up                                                             |
|               | Internet connection                    | Solid green                          | Connected to the internet                                               |
|               |                                        | Blinking green slowly                | Not configured and not connected to the internet                        |
|               |                                        | Blinking red slowly                  | Configured but internet connection failed                               |
|               |                                        | Blinking orange slowly               | Configured but no Ethernet cable is connected to the WAN port           |
|               | WPS                                    | Blinking green quickly               | Pending for or performing WPS negotiation(valid within 2 minutes)       |
|               | Ethernet cable connection              | Blinking green quickly for 3 seconds | Device connected to or disconnected from an Ethernet port of the router |
|               | PPPoE user name and password importing | Blinking green quickly for 8 seconds | PPPoE user name and password imported successfully                      |
|               | Resetting                              | Blinking orange quickly              | Resetting                                                               |

### Jack, ports and buttons

| Jack/Port/Button | Description                                                                                                    |
|------------------|----------------------------------------------------------------------------------------------------|
| IPTV/3           | Gigabit LAN/IPTV port.<br>It is a LAN port by default. When the IPTV function is enabled, it can only serve as an IPTV port to connect to a set-top box.                                                                                                    |
| 1, 2             | Gigabit LAN port.<br>Used to connect to such devices as computers, switches and game machines.                                                                                                    |
| WAN              | Gigabit WAN port.<br>Used to connect to a modern or the Ethernet jack for internet access.                                                                                                    |
| WPS/RST          | Used to start the WPS negotiation process, or to reset the router.<br>- WPS: Through the WPS negotiation, you can connect to the WiFi network of the router without entering the password.<br>Method: Press the button, and the LED indicator blinks green fast. Within 2 minutes, enable the WPS function of the other WPS-supported device to<br>establish a WPS connection.<br>- Reset: When the router is working normally, hold the button down for about 8 seconds, and then release it when the LED indicator blinks orange fast.<br>The router is reset. |
| POWER            | Power jack.                                                                                                    |

### I. Den Router anschließen

#### Hinweis

Sollten Sie das Modem für den Internetzugang verwenden, müssen Sie das Modem zuerst ausschalten, bevor Sie den WAN-Port des Routers mit dem LAN-Port Ihres Modems verbinden und es danach wieder einschalten.

1. Starten Sie Ihren Router.

- Verbinden Sie den WAN-Port des Routers über ein Ethernet-Kabel mit dem LAN-Port Ihres Moderns oder der Ethernet-Buchse.
- 3. Den drahtlosen Zugang (z. B. ein Mobiltelefon) mit dem WiFi-Netzwerk des Routers verbinden oder ein Netzwerkkabel verwenden, um den Computer mit dem Port 1, 2 oder IPTV/3 des Routers zu verbinden. Die SSID und das Passwort finden Sie auf der Unterseite des Geräts auf einem Sticker.

# II. Den Router mit dem Internet verbinden

 Öffnen Sie einen Browser auf dem Endgerät und geben Sie tendawifi.com in die Adresszeile ein, um auf die Web-UI zuzugreifen oder starten Sie die Tenda WiFi-App.

### Ç- Tipps

- Wenn Sie sich nicht bei der Web-Benutzeroberfläche anmelden können, lesen Sie Q1 in FAQ.

- Sollte die App den Router nicht erkennen können, lesen Sie bitte Q3 in den FAQ.

2. Nehmen Sie die entsprechenden Einstellungen vor.

#### Erledigt.

Für den Internetzugriff mit:

- WiFi-aktivierte Geräte: Stellen Sie mit dem von Ihnen festgelegten WiFi-Namen und Passwort eine Verbindung zum WiFi-Netzwerk her.
- Kabelgebundene Geräte: Stellen Sie mit einem Ethernet-Kabel eine Verbindung zu einem LAN-Port (Port 1, 2 oder IPTV/3) des Routers her.

### ·O Tipps

- Sollten Sie nach der Konfiguration immer noch nicht auf das Internet zugreifen können, lesen Sie den Abschnitt **Q2** in den **FAQ**.
- Sollten Sie die Konfigurationen mit der **Tenda WiFi-App** abgeschlossen haben und das Netzwerk aus der Ferne verwalten wollen, klicken (2) Sie auf die Startseite der App und melden Sie sich mit Ihrem Konto an.

# LED-Anzeige

| LED-Anzeige | Szenario                                       | Status                             | Beschreibung                                                                                 |
|-------------|------------------------------------------------|------------------------------------|----------------------------------------------------------------------------------------------|
| LED-Anzeige | Inbetriebnahme                                 | Grün leuchtend                     | Inbetriebnahme beginnen                                                                      |
|             | Internet Verbindung                            | Grün leuchtend                     | Mit dem Internet verbunden                                                                   |
|             |                                                | Blinkt langsam grün                | Nicht konfiguriert und nicht mit dem Internet verbunden                                      |
|             |                                                | Blinkt langsam rot                 | Konfiguriert, aber Internetverbindung fehlgeschlagen                                         |
|             |                                                | Blinkt langsam orange              | Konfiguriert, aber kein Netzwerkkabel ist an den WAN-Anschluss<br>angeschlossen              |
|             | WPS                                            | Blinkt schnell grün                | Vorbereitung auf oder Durchführung von WPS-Verhandlungen<br>(innerhalb von 2 Minuten gültig) |
|             | Das Netzkabel ist verbunden                    | Blinkt schnell grün für 3 Sekunden | Ein Gerät ist mit dem Netzkabel des Routers verbunden oder von<br>diesem getrennt            |
|             | PPPoE-Benutzername und Passwort<br>importieren | Blinkt schnell grün für 8 Sekunden | PPPoE-Benutzername und-Passwort erfolgreich importiert                                       |
|             | Wird zurückgesetzt                             | Blinkt schnell orange              | Wird zurückgesetzt                                                                           |

### Buchse, Anschlüsse und Tasten

| Buchse/Anschluss<br>/Taste | Beschreibung                                                                                                    |  |
|----------------------------|----------------------------------------------------------------------------------------------------|--|
| IPTV/3                     | Gigabit LAN/IPTV-Anschluss.<br>Standardmäßig handelt es sich um einen LAN-Port. Wenn die IPTV-Funktion aktiviert ist, kann er nur als IPTV-Port für die Verbindung mit einer<br>Set-Top-Box genutzt werden.                                                                                                    |  |
| 1, 2                       | Gigabit-LAN-Anschluss.<br>Zum Anschluss von Geräten wie Computern, Schaltern und Spielautomaten.                                                                                                    |  |
| WAN                        | Gigabit-WAN-Anschluss.<br>Zum Anschluss an ein Modem oder die entsprechende Schnittstelle für den Internetzugang.                                                                                                    |  |
| WPS/RST                    | Wird verwendet, um die WPS-Übertragung Ihres Routers zu starten oder um den Router zurückzusetzen.<br>• WPS- Durch die WPS-Verhandlung können Sie sich mit dem WiFI-Netzwerk des Routers verbinden, ohne das Passwort einzugeben.<br>Methode: Drücken Sie die Taste, und die LED-Anzeige blinkt schnell. Aktivieren Sie innerhalb von 2 Minuten die WPS-Funktion eines anderen Geräts,<br>um eine WPS-Verbindung aufzubauen.<br>• Zurückerzten: Wenn der Router normal arbeitet, drücken Sie die Taste für ca. 8 Sekunden herunter und lassen Sie sie los, wenn die LED-Anzeige<br>schnell blinkt. Der Router ist zurückgesetzt. |  |
| POWER                      | Stromanschluss.                                                                                                    |  |

### I. Conecte el router

#### 🖞 Nota

Si utiliza el módem para acceder a Internet, apáguelo antes de conectar el puerto WAN del enrutador al puerto LAN del módem y enciéndalo después de realizar la conexión.

#### 1. Encienda el enrutador.

- 2. Conecte el puerto WAN del router al puerto LAN de su módem o del conector ethernet con un cable ethernet.
- 3. Conecte un cliente inalámbrico tal como un teléfono móvil, a la red WiFi del enrutador, o utilice un cable Ethernet para conectar la computadora al puerto del enrutador 1, 2 o IPTV/3. El SSID y la contraseña se pueden encontrar en la etiqueta inferior del dispositivo.

#### Listo.

Para acceder a Internet con:

- Dispositivos compatibles con WiFi: Conéctese a la red WiFi utilizando el nombre y la contraseña de la red WiFi configurados.
- Dispositivos con cable: Conéctese a un puerto LAN (1, 2 o IPTV/3)del enrutador mediante un cable Ethernet.

#### ·O- Sugerencias

- Si todavía no puede acceder a Internet después de haber realizado la configuración, consulte la P2 en Preguntas frecuentes.
- Si completó las configuraciones con la aplicación Tenda WiFi y desea administrar la red de forma remota, toque (20) la página de inicio de la aplicación y use su cuenta para iniciar sesión.

### II. Conecte el router a internet

 Inicie un navegador en el cliente e ingrese tendawifi.com en la barra de direcciones para acceder a la interfaz de usuario web UI, o ejecute la aplicación Tenda WiFi.

#### 🔆 - Sugerencias

- Si no puede loguearse en la web UI, consulte P1 en Preguntas frecuentes.

- Si la aplicación no detecta el enrutador, consulte P3 en Preguntas frecuentes.

2. Realice las operaciones según se le indique.

### Indicador LED

| Indicador LED | Caso                                                             | Estado                                              | Descripción                                                                    |
|---------------|------------------------------------------------------------------|-----------------------------------------------------|--------------------------------------------------------------------------------|
| Indicador LED | Inicio                                                           | Verde fijo                                          | Iniciando                                                                      |
|               | Conexión a Internet                                              | Verde fijo                                          | Conectado a Internet                                                           |
|               |                                                                  | Parpadeando en verde lentamente                     | No configurado y no conectado a Internet                                       |
|               |                                                                  | Parpadeando en rojo lentamente                      | Configurado pero falló la conexión a Internet                                  |
|               |                                                                  | Destella en naranja lentamente                      | Configurado pero no hay ningún cable Ethernet conectado al puerto WAN          |
|               | WPS                                                              | Destella en verde rápidamente                       | Pendiente para o realizando la negociación WPS (válido en 2 minutos)           |
|               | Conexión del cable Ethernet                                      | Destella en verde rápidamente durante<br>3 segundos | Dispositivo conectado a un puerto Ethernet del router, o<br>desconectado de él |
|               | Importación del nombre de usuario y de<br>la contraseña de PPPoE | Destella en verde rápidamente durante<br>8 segundos | El nombre de usuario y la contraseña de PPPoE se importaron con éxito          |
|               | Restableciendo                                                   | Destella en naranja rápidamente                     | Restableciendo                                                                 |

### Conector, puertos y botones

| Conector/Puerto/<br>Botón | Descripción                                                                                                    |
|---------------------------|----------------------------------------------------------------------------------------------------|
| IPTV/3                    | Puerto Gigabit LANJIPTV.<br>Es un puerto LAN de forma predeterminada. Cuando la función IPTV está activada, solo puede funcionar como un puerto IPTV para conectarse a un<br>decodificador.                                                                                                    |
| 1, 2                      | Puerto Gigabit LAN.rn und Spielautomaten.<br>Se utiliza para conectarse a dispositivos como computadoras, conmutadores y máquinas de juegos.                                                                                                    |
| WAN                       | Puerto Gigabit WAN.<br>Se utiliza para conectarse a un módem o a un conector Ethernet para acceder a Internet.                                                                                                    |
| WPS/RST                   | Se utiliza para iniciar el proceso de negociación WPS o reiniciar el enrutador.<br>- WPS: A través de la negociación WPS, puede conectarse a la red WiFi del enrutador sin ingresar la contraseña.<br>Método: Presione el botón y el indicador LED destellará en verde rápidamente. Dentro de 2 minutos, active la función WPS del otro dispositivo<br>compatible con WPS para establecer una conexión WPS.<br>- <b>Restablecer</b> : Cuando el enrutador funcione normalmente, mantenga presionado el botón durante más o menos 8 segundos y luego suéltelo cuando<br>el indicador LED destelle en naranja rápidamente. El enrutador se reiniciará. |
| POWER                     | Clavija de alimentación.                                                                                                    |

### I. Připojení routeru

#### Poznámka

Používáte-li pro přístup k internetu modem, nejprve jej vypněte a až poté připojte port WAN na routeru k portu LAN modemu. Po připojení jej zapněte.

#### 1. Zapněte router.

- Pomocí kabelu sítě Ethernet připojte port WAN routeru k portu sítě LAN na svém modemu nebo do zásuvky sítě Ethernet.
- 3. Připojte bezdrátového klienta jako je mobilní telefon k síti WiFi routeru nebo připojte počítač pomocí ethernetového kabelu k portu 1, 2 nebo IPTV/3 na vašem routeru. SSID a heslo jsou uvedeny na štítku na spodní straně zařízení.

#### Hotovo.

Přístup na internet přes:

- Zařízení s přístupem k síti WiFi: Připojte se k síti WiFi pomocí svého názvu sítě WiFi a Vámi nastaveného hesla.
- Drátová zařízení: Kabelem sítě Ethernet se připojte k portu sítě LAN (1, 2 nebo IPTV/3) routeru.

### - Č- Tipy

- Pokud po konfiguraci stále nemáte přístup k internetu, postupujte dle otázku 2 v Odpovědích na časté dotazy.
- Pokud uzly nakonfigurujete pomocí aplikace Tenda WiFi a chcete sť spravovat vzdáleně, klepnutím na (20) vstoupíte na domovskou stránku aplikace, kde se přihlaste do svého účtu.

### II. Připojte router k internetu

 Spusťte prohlížeč na klientovi a zadejte tendawifi.com do adresního řádku pro přístup k webovému uživatelskému rozhraní, nebo spusťte aplikaci Tenda WiFi.

### Ç- Tipy

- Pokud se nemůžete přihlásit k webovému uživatelskému rozhraní, přečtěte si otázku 1 v Odpovědích na časté dotazy.
- V případě, že se aplikaci nepodaří nalézt router, viz otázku 3 v Odpovědích na časté dotazy.

2. Proveďte operace podle pokynů.

# LED kontrolka

| LED kontrolka | Možnost                                  | Stav                                 | Popis                                                           |
|---------------|------------------------------------------|--------------------------------------|-----------------------------------------------------------------|
| LED kontrolka | Spuštění                                 | Nepřerušovaná zelená                 | Spouštění                                                       |
|               | Internetové připojení                    | Nepřerušovaná zelená                 | Připojeno k internetu                                           |
|               |                                          | Pomalu bliká zeleně                  | Není nakonfigurován a není připojen k internetu                 |
|               |                                          | Pomalu bliká červeně                 | Nakonfigurováno, ale připojení k internetu selhalo              |
|               |                                          | Bliká pomalu oranžově                | K portu WAN není připojen žádný kabel Ethernet                  |
|               | WPS                                      | Bliká rychle zeleně                  | Čeká na nebo provedení WPS vyjednávání (v platnosti do 2 minut) |
|               | Kabel Ethernet je připojen               | Bliká rychle zeleně po dobu 3 sekund | Zařízení připojené nebo odpojené od ethernetového portu routeru |
|               | Import uživatelského jména a hesla PPPoE | Bliká rychle zeleně po dobu 8 sekund | PPPoE uživatelské jméno a heslo úspěšně importováno             |
|               | Resetování                               | Bliká rychle oranžově                | Resetování                                                      |

### Konektor, porty a tlačítka

| Konektor/port/<br>tlačítko | Popis                                                                                                    |
|----------------------------|----------------------------------------------------------------------------------------------------|
| IPTV/3                     | Gigabitový LAN/IPTV port.<br>Ve výchozím nastavení se jedná o port LAN. Když je funkce IPTV zapnutá, slouží pouze jako port IPTV pro připojení set-top boxu.                                                                                                    |
| 1, 2                       | Gigabitový LAN port.<br>Používá se k připojení zařízení jako jsou počítače, herní konzole nebo switche.                                                                                                    |
| WAN                        | Gigabitový WAN port.<br>Používá se pro připojení modemu nebo ethernetovému konektoru pro přístup k internetu.                                                                                                    |
| WPS/RST                    | Slouží ke spuštění procesu připojení pomocí WPS nebo k resetování routeru.<br>• WPS: Během WPS vyjednávání se k siti ViFi routeru můžete připojit bez zadání hesla.<br>Metoda: Stiskněti tačitkou a LED kontrolka WiFi bude pomalu blikat. Abyste navázali spojení WPS aktivujte do 2 minut funkci WPS na druhém<br>zařízení s podporou této funkce.<br>• Resetování: Pokud router pracuje normálně, podržte tlačítko asi 8 sekund a uvolněte jej až indikátor LED začne blikat rychle oranžově. Router se<br>resetuje. |
| POWER                      | Konektor napájení.                                                                                                    |

### I. Collegare il router

#### 🖞 Nota

Se si utilizza il modem per l'accesso a Internet, spegnere il modem prima di collegare la porta WAN del router alla porta LAN del modem e accenderlo dopo la connessione.

#### 1. Accendere il router.

- Collegare la porta WAN del router alla porta LAN del proprio modem o alla presa Ethernet utilizzando un cavo Ethernet.
- 3. Collegare il client wireless, ad esempio un telefono cellulare, alla rete WiFi del router o utilizzare un cavo Ethernet per collegare il computer alla porta 1, 2 oppure IPTV/3 del router. L'SSID e la password si trovano sull'etichetta inferiore del dispositivo.

### II. Collegare il router a Internet

 Avvia un browser sul client e inserisci tendawifi.com nella barra degli indirizzi per accedere all'interfaccia utente Web oppure esegui l'app Tenda WiFi.

#### - Suggerimenti

Se non riesci ad accedere all'interfaccia web, fai riferimento a Q1 in FAQ.
 Se l'App non riesce a rilevare il router, fare riferimento a Q3 nelle FAQ.

2. Eseguire le operazioni come richiesto.

#### Fatto.

Per accedere a Internet con:

- Dispositivi abilitati Wi-Fi: Connettersi alla rete Wi-Fi immettendo il nome e la password Wi-Fi precedentemente impostati.
- Dispositivi con cavo: Collegare a una porta LAN (1, 2 oppure IPTV/3) del router utilizzando un cavo Ethernet.
- Suggerimenti
  - Se ancora non è possibile accedere ad Internet dopo la configurazione, fare riferimento a Q2 nelle FAQ.

# Spia LED

| Spia LED | Scenario                                        | Stato                                           | Descrizione                                                             |
|----------|-------------------------------------------------|-------------------------------------------------|-------------------------------------------------------------------------|
| Spia LED | Avvio                                           | Verde fisso                                     | In avvio                                                                |
|          | Connessione internet                            | Verde fisso                                     | Connesso ad Internet                                                    |
|          |                                                 | Lampeggia in verde lentamente                   | Non configurato e non connesso a Internet                               |
|          |                                                 | Lampeggia in rosso lentamente                   | Configurato ma connessione a Internet non riuscita                      |
|          |                                                 | Lampeggiando arancione lentamente               | Configurato ma nessun cavo Ethernet è collegato alla porta WAN          |
|          | WPS                                             | Lampeggiando verde rapidamente                  | In attesa o in esecuzione della negoziazione WPS(valida entro 2 minuti) |
|          | Connessione via cavo Ethernet                   | Lampeggiando verde rapidamente<br>per 3 secondi | Dispositivo collegato o scollegato da una porta Ethernet del router     |
|          | Importazione di nome utente e password<br>PPPoE | Lampeggiando verde rapidamente<br>per 8 secondi | Nome utente e password PPPoE importati correttamente                    |
|          | Ripristino                                      | Lampeggiando arancione rapidamente              | Ripristino                                                              |

### Connettore, porte e pulsanti

| Connettore/Porta/<br>Pulsante | Descrizione                                                                                                    |
|-------------------------------|----------------------------------------------------------------------------------------------------|
| IPTV/3                        | Porta LAN/IPTV Gigabit.<br>Per impostazione predefinita, è una porta LAN. Se la funzione IPTV è abilitata, funge solo da porta IPTV per il collegamento a un set-top box.                                                                                                    |
| 1, 2                          | Porta LAN Gigabit.<br>Utilizzato per connettersi a dispositivi come computer, interruttori e macchine da gioco.                                                                                                    |
| WAN                           | Porta WAN Gigabit.<br>Utilizzato per connettersi a un modem o al jack Ethernet per l'accesso a Internet.                                                                                                    |
| WPS/RST                       | Usato per avviare il processo di negoziazione WPS o per ripristinare il router.<br>• WPS: Attraverso la negoziazione WPS, è possibile connettersi alla rete WiFi del router senza inserire la password.<br>Metodo: Premere il pulsante el l'indicatore LED lampeggerà verde rapidamente. Entro 2 minuti, abilitare la funzione WPS dell'altro dispositivo che<br>supporta il WPS per stabilire una connessione WPS.<br>• Reset: Quando il router funziona normalmente, tenere premuto il pulsante per circa 8 secondi, quindi rilasciarlo non appena la spia LED non<br>lampeggi in arancione rapidamente. Il router è stato ripristinato. |
| POWER                         | Presa di alimentazione.                                                                                                    |

### I. Connecter le routeur

#### Remarque

Si vous utilisez le modern pour accéder à Internet, veuillez d'abord éteindre le modern avant de connecter le port WAN du routeur au port LAN de votre modern et le rallumer après la connexion.

- 1. Allumez le routeur.
- Connectez le port WAN du routeur au port LAN de votre modem ou à la prise Ethernet à l'aide d'un câble Ethernet.
- 3. Connectez votre appareil sans fil, tel qu'un téléphone portable, au réseau WiFi du routeur, ou utilisez un câble Ethernet pour connecter l'ordinateur au port 1, 2 ou IPTV/3 du routeur. Le SSID et le mot de passe se trouvent sur l'étiquette au dos de l'appareil.

### II. Connecter le routeur à internet

 Ouvrez un navigateur sur l'appareil et saisissez tendawifi.com dans la barre d'adresse pour accéder à l'interface web, ou lancez l'application Tenda WiFi.

### 🔆 Astuces

- Si vous ne parvenez pas à vous connecter à l'interface utilisateur Web, référez-vous à la Q1 de la FAQ.
- Si l'application ne parvient pas à détecter le routeur, référez-vous à la Q3 de la FAQ.
- 2. Effectuez les opérations demandées.

#### Terminé.

Pour accéder à Internet avec :

- Appareils compatibles avec le WiFi: Connectez-vous au réseau Wi-Fi avec le nom d'utilisateur et le mot de passe Wi-Fi que vous avez définis.
- Appareils reliés: Connectez-vous à un port LAN (1, 2 ou IPTV/3) du routeur à l'aide d'un câble Ethernet.

### نْ Astuces

- Si vous ne pouvez toujours pas accéder à Internet après la configuration, référez-vous à la Q2 de la FAQ.
- Si vous avez effectué les configurations à l'aide de l'application Tenda WiFi et que vous souhaitez gérer le réseau à distance, tapez 

   Sur la page d'accueil de l'application et utilisez votre compte pour vous connecter.

### Indicateur LED

| Indicateur LED | Scénario                                                     | Statut                                           | Description                                                            |
|----------------|--------------------------------------------------------------|--------------------------------------------------|------------------------------------------------------------------------|
| Indicateur LED | Démarrage                                                    | Vert fixe                                        | Mise en route                                                          |
|                | Connexion internet                                           | Vert fixe                                        | Connecté à internet                                                    |
|                |                                                              | Vert clignotant lentement                        | Non configuré et non connecté à internet                               |
|                |                                                              | Clignotement lent en rouge                       | Configuré mais la connexion à internet a échoué                        |
|                |                                                              | Orange clignotant lentement                      | Configuré mais aucun câble Ethernet n'est connecté au port WAN         |
|                | WPS                                                          | Vert clignotant rapidement                       | En attente ou en cours de négociation WPS (valable dans les 2 minutes) |
|                | Câble Ethernet connecté                                      | Vert clignotant rapidement pendant<br>3 secondes | Appareil est connecté ou déconnecté du port Ethernet du routeur        |
|                | Importation du nom d'utilisateur et du<br>mot de passe PPPoE | Vert clignotant rapidement pendant<br>8 secondes | Nom d'utilisateur et mot de passe PPPoE importés avec succès           |
|                | Réinitialisation                                             | Orange clignotant rapidement                     | Réinitialisation                                                       |

### Prises, ports et boutons

| Prise/port/bouton | Description                                                                                                    |  |
|-------------------|----------------------------------------------------------------------------------------------------|--|
| IPTV/3            | Port Gigabit LAN/IPTV.<br>Il s'agit d'un port LAN par défaut. Si la fonction IPTV est activée, il fonctionne uniquement comme port IPTV afin de se connecter à un décodeur.                                                                                                    |  |
| 1, 2              | Port Gigabit LAN.<br>Utilisé pour se connecter à des appareils tels que des ordinateurs, des commutateurs et des machines de jeu.                                                                                                    |  |
| WAN               | Port Gigabit WAN.<br>Utilisé pour se connecter à un modem ou à la prise Ethernet pour accéder à internet.                                                                                                    |  |
| WPS/RST           | Utilisé pour démarrer le processus de négociation WPS, ou pour réinitialiser le routeur.<br>- WPS: Grâce à la négociation WPS, yous pouvez vous connecter au réseau WIFI du routeur sans saisir le mot de passe.<br>Méthode : Appuyez sur le bouton, et le voyant lumineux clignote rapidement en vert. Dans les 2 minutes qui suivent, activez la fonction WPS de<br>l'autre appareil prenant en charge le WPS pour établir une connexion WPS.<br>- <b>Réinitaliser:</b> Lorsque le routeur fonctionne normalement, maintenze le bouton enfoncé pendant environ 8 secondes, puis relâchez-le lorsque<br>Indicateur LED lumineux clignote rapidement en orange. La réinitialisation du routeur est terminée. |  |
| POWER             | Prise d'alimentation.                                                                                                    |  |

### I. Csatlakoztassa a routert

#### Megjegyzés

Ha a modemet internetelérésre használja, kérjük, előbb kapcsolja ki a modemet, mielőtt csatlakoztatná a router WAN portját a modem LAN portjához, majd a csatlakozás után kapcsolja be azt.

- 1. Kapcsolja be a routert.
- Csatlakoztassa a router WAN-portját a modem LAN-portjához vagy az Ethernet-csatlakozóhoz Ethernet-kábel segítségével.
- 3. Csatlakoztassa vezeték nélküli kliensét, például mobiltelefonját a router WiFi hálózatához, vagy Ethernet-kábellel csatlakoztassa a számítógépet a router 1, 2 vagy IPTV/3 portjához. Az SSID és a jelszó az eszközön lévő alsó címkén található.

#### Kész.

Az internet elérése:

- WiFi-képes eszközök: Csatlakozzon a WiFi-hálózathoz a beállított WiFi-névvel és -jelszóval.
- Vezetékes eszközök: Egy Ethernet kábel segítségével csatlakozzon a router egyik LAN portjához (1, 2 vagy IPTV/3).

### - Č- Tippek

- Ha a konfigurálás után még mindig nem fér hozzá az internethez, akkor olvassa el a Q2 részt a GYIK.
- Ha a konfigurációkat a Tenda WiFi alkalmazás segítségével hajtotta végre, és távolról szeretné kezelni a hálózatot, koppintson (2) az alkalmazás főoldalára, és jelentkezzen be a fiókjával.

### II. Csatlakoztassa a routert az internethez

 Indítson el egy böngészőt a kliensen, és írja be a tendawifi.com címet a címsorba a webes felhasználói felület eléréséhez, vagy futtassa a Tenda WiFi alkalmazást.

### Č- Tippek

 Ha nem tud bejelentkezni a webes felhasználói felületre, akkor olvassa el a Q1 részt a GYIK.

 Ha az alkalmazás nem találja meg a routert, akkor olvassa el a Q3 részt a GYIK.

2. Végezze el a műveleteket az utasításoknak megfelelően.

### LED-visszajelző

| LED-visszajelző | Forgatókönyv                                  | Állapot                           | Leírás                                                                          |
|-----------------|-----------------------------------------------|-----------------------------------|---------------------------------------------------------------------------------|
| LED-visszajelző | Üzembe helyezés                               | Folyamatos zöld                   | Indítás                                                                         |
|                 | Internetkapcsolat                             | Folyamatos zöld                   | Csatlakozva az internethez                                                      |
|                 |                                               | Lassan zölden villog              | Nincs konfigurálva és nem csatlakozik az internethez                            |
|                 |                                               | Lassan villogó piros              | Konfigurálva van, de az internetkapcsolat meghiúsult                            |
|                 |                                               | Lassan villogó narancssárga       | Konfigurálva van, de nincs Ethernet-kábel csatlakoztatva a<br>WAN-porthoz       |
|                 | WPS                                           | Gyorsan villogó zöld              | A WPS-egyeztetés függőben vagy folyamatban van (2 percen belül<br>érvényes)     |
|                 | Ethernet kábel csatlakozás                    | Gyors zöld villogás 3 másodpercig | Egy eszköz a router Ethernet-portjához csatlakozik, vagy onnan<br>lecsatlakozik |
|                 | PPPoE felhasználónév és jelszó<br>importálása | Gyors zöld villogás 8 másodpercig | A PPPoE felhasználónév és jelszó importálása sikeres volt                       |
|                 | Visszaállítás                                 | Gyors narancssárga villogás       | Visszaállítás                                                                   |

### Csatlakozó, portok és gombok

| Csatlakozó/port/<br>gomb | Leírás                                                                                                    |  |
|--------------------------|----------------------------------------------------------------------------------------------------|--|
| IPTV/3                   | Gigabites LAN/IPTV port.<br>Alapértelmezés szerint LAN-port. Az IPTV-funkció engedélyezése esetén kizárólag IPTV-portként tud működik, és egy set top boxhoz való<br>csatlákoztatásra szolgál.                                                                                                    |  |
| 1, 2                     | Gigabites LAN port.<br>Olyan eszközökhöz való csatlakozásra szolgál, mint a számítógépek, kapcsolók és játékgépek.                                                                                                    |  |
| WAN                      | Gigabites WAN port.<br>Egy modemhez vagy az Ethernet-csatlakozóhoz való csatlakoztatásra szolgál, internethez való hozzáférés céljából.                                                                                                    |  |
| WPS/RST                  | A router WPS-egyeztetésének elindítására vagy a router visszaállítására szolgál.<br>• WPS- NWFS-egyeztetés révén jelszó megadása nélkül csatlakozhat a router WIFI hálózatához.<br>Módszer: Nyomia meg a gombot, és a LED jelzőrén ygyorsan zölden villog. WPS-kapcsolat létrehozásához 2 percen belül engedélyezze a WPS<br>által támogatott másik eszköz WPS-funkcióját.<br>• Visszaállitás: Ha a router normálisan működlik, kb. 8 másodpercig tartsa lenyomva a gombot, majd engedje fel, amikor a LED jelzőfény gyorsan<br>narancssárgán villog. A router visszaállítása megtörtént. |  |
| POWER                    | Tápcsatlakozó.                                                                                                    |  |

### I. Podłączanie routera

#### 🖞 Uwaga

Jeśli używasz modemu do dostępu do Internetu, przed podłączeniem portu WAN routera do portu LAN modemu najpierw wyłącz modem i włącz go po połączeniu.

1. Włącz zasilanie routera.

- Podłącz port WAN routera do portu LAN modemu lub gniazda Ethernet za pomocą kabla Ethernet.
- 3. Podłącz klienta bezprzewodowego, takiego jak telefon komórkowy, do sieci WiFi routera lub użyj kabla Ethernet, aby podłączyć komputer do portu 1,2 lub IPTV/3 routera. Identyfikator SSID i hasło znajdziesz na dolnej etykiecie urządzenia.

# II. Podłącz router do internetu

 Uruchom przeglądarkę na kliencie i wpisz tendawifi.com w pasku adresu, aby uzyskać dostęp do internetowego interfejsu użytkownika lub uruchom aplikację Tenda WiFi.

### Ú- Wskazówki

- Jeśli nie możesz się zalogować do internetowego interfejsu użytkownika, zapoznaj się z  ${\bf Q1}$  w  ${\bf FAQ}.$
- Jeśli aplikacja nie wykryje routera, zapoznaj się z sekcją Q3 w FAQ

2. Wykonaj operacje zgodnie z komunikatem.

#### Gotowe.

Aby uzyskać dostęp do internetu:

- Urządzenia z obsługą WiFi: Połącz się z siecią Wi-Fi za pomocą zdefiniowanej nazwy i hasła.
- Urządzenia przewodowe: Podłącz je do portu LAN (1, 2 lub IPTV/3) routera za pomocą kabla Ethernet.

### Č Wskazówki

- Jeśli po zakończeniu konfiguracji nadal nie możesz uzyskać dostępu do Internetu, zobacz Q2 w sekcji FAQ.
- Jeśli używasz aplikacji Tenda WiFi do konfiguracji routerów i chcesz zdalnie zarządzać siecią, kliknij (2) na stronie głównej aplikacji i użyj swojego konta, aby się zalogować.

# Kontrolka LED

| Kontrolka LED | Sytuacja                                           | Stan                                   | Opis                                                                           |
|---------------|----------------------------------------------------|----------------------------------------|--------------------------------------------------------------------------------|
|               | Uruchomienie                                       | Ciągły zielony                         | Uruchamianie                                                                   |
|               | Połączenie internetowe                             | Ciągły zielony                         | Połączony z Internetem                                                         |
| Kontrolka LED |                                                    | Wolno migający na zielono              | Nie jest skonfigurowany i nie jest połączony z Internetem                      |
|               |                                                    | Wolno migający na czerwono             | Skonfigurowany, ale połączenie z Internetem nie powiodło się                   |
|               |                                                    | Wolno migający na pomarańczowo         | Skonfigurowany, ale brak kabla ethernet połączenego z portem WAN               |
|               | WPS                                                | Miga szybko na zielono                 | Oczekuje na lub przeprowadza negocjacje WPS (ważne w ciągu 2 minut)            |
|               | Podłączenie kablowe Ethernet                       | Miga szybko na zielono przez 3 sekundy | Urządzenie jest podłączone do portu Ethernet routera lub odłączone<br>od niego |
|               | Importowanie nazwy użytkownika oraz<br>hasła PPPoE | Miga szybko na zielono przez 8 sekundy | Pomyślnie zimportowano nazwę użytkownika oraz hasło PPPoE                      |
|               | Trwa resetowanie                                   | Miga szybko na pomarańczowo            | Trwa resetowanie                                                               |

### Gniazdo, porty i przyciski

| Gniazdo/port/<br>przycisk | Opis                                                                                                    |  |
|---------------------------|----------------------------------------------------------------------------------------------------|--|
| IPTV/3                    | Gigabitowy port LAN/IPTV.<br>Domyślnie jest to port LAN. Jeśli funkcja IPTV jest włączona, działa jedynie jako port IPTV służący do połączenia z dekoderem.                                                                                                    |  |
| 1, 2                      | Gigabitowy port LAN.<br>Służy do łączenia się z urządzeniami, takimi jak komputery, przełączniki i automaty do gier.                                                                                                    |  |
| WAN                       | Gigabitowy port WAN.<br>Służy do połączenia z modernem lub gniazdem Ethernet w celu uzyskania dostępu do Internetu.                                                                                                    |  |
| WPS/RST                   | Służy do włączania funkcji negocjacji WPS lub do resetowania routera. • WPS: Dzięki negocjacji WPS możesz połączyć się z siecią WiFi routera bez podawania hasła. Instrukcja: Nacisnij przyciski, a Kontrolka LED zacznie szybko migać na zielono. W ciągu 2 minut włącz funkcję WPS innego urządzenia, które obsługuje tę funkcję, aby nawiązać połączenie WPS. • Reset: Gdy router działa normalnie, przytrzymaj przycisk przez okolo 8 sekund i puść go, gdy Kontrolka LED zacznie szybko migać na pomarańczowo. Router został zresetowany. |  |
| POWER                     | Gniazdo zasilania.                                                                                                    |  |

### I. Conectați routerul

#### 🖄 Notă

Dacă utilizați modemul pentru a accesa internetul, opriți modemul înainte de a conecta portul WAN al routerului la portul LAN al modemului Dvs. și apoi porniți-l după ce ați realizat conexiunea.

#### 1. Porniți routerul.

- Conectați portul WAN al routerului la portul LAN al modemului sau la mufa Ethernet folosind un cablu Ethernet.
- 3. Conectați-vă clientul wireless, cum ar fi un telefon mobil, la rețeaua WiFi a routerului, sau folosiți un cablu Ethernet pentru a conecta computerul la portul 1, 2 sau IPTV/3 al routerului. SSID-ul și parola pot fi găsite pe eticheta din partea de jos a dispozitivului.

# II. Conectați routerul la internet

 Deschideți un browser pe dispozitivul client și introduceți în bara de adrese tendawifi.com pentru a accesa interfața web de utilizator, sau rulați aplicația Tenda WiFi.

### Ö- Sugestii

- Dacă nu vă puteți conecta la interfața de utilizare web, consultați Î1 din ÎNTREBĂRI FRECVENTE.
- Dacă aplicația nu poate localiza routerul, consultați Î3 din secțiunea FAQ (Întrebări Adresate Frecvent).

2. Efectuați operațiunile după cum vi se solicită.

#### Efectuat.

Pentru a accesa Internetul:

- Dispozitive prin WiFi: conectați-vă la rețeaua WiFi cu numele și parola WiFi pe care le-ați setat.
- Dispozitive cu fir: conectați-vă la un port LAN al routerului (1, 2 sau IPTV/3) folosind un cablu Ethernet.

### - Č- Sugestii

- Dacă după configurare nu puteți accesa internetul, consultați Î2 din secțiunea FAQ (Întrebări frecvente).
- Dacă ați realizat configurare folosind aplicația Tenda WiFi și vreți să administrați rețeaua de la distanță, atingeți ③ de pe pagina de pornire a aplicației și folosiți-vă contul pentru a vă autentifica.

# Indicator LED

| Indicator LED | Scenariu                                           | Stare                                    | Descriere                                                                   |
|---------------|----------------------------------------------------|------------------------------------------|-----------------------------------------------------------------------------|
|               | Pornire                                            | Verde continuu                           | Pornește                                                                    |
|               | Conexiune la Internet                              | Verde continuu                           | Conectat la internet                                                        |
|               |                                                    | Verde intermitent lent                   | Neconfigurat și neconectat la internet                                      |
|               |                                                    | Roșul intermitent lent                   | Configurat, dar conexiunea la internet a eșuat                              |
| Indicator LED |                                                    | Clipește lent portocaliu                 | Configurat dar nu este conectat niciun cablu Ethernet la portul WAN         |
|               | WPS                                                | Clipește rapid, verde                    | Se așteaptă sau se efectuează negocierea WPS (valabilă timp de<br>2 minute) |
|               | Conexiune cablu Ethernet                           | Clipește rapid, verde, timp de 3 secunde | Dispozitiv conectat sau deconectat de la un port Ethernet al routerului     |
|               | Se importă numele de utilizator și parola<br>PPPoE | Clipește rapid, verde, timp de 8 secunde | Numele de utilizator și parola PPPoE importate cu succes                    |
|               | Resetare                                           | Clipește rapid, portocaliu               | Resetare                                                                    |

### Mufe, porturi și butoane

| Mufă/port/buton | Descriere                                                                                                    |  |
|-----------------|----------------------------------------------------------------------------------------------------|--|
| IPTV/3          | Port LAN/IPTV gigabit.<br>Este un port LAN implicit. Atunci când funcția IPTV este activată, aceasta poate servi doar ca port IPTV pentru conectarea la un set-top box.                                                                                                    |  |
| 1, 2            | Port LAN gigabit.<br>Utilizat pentru conectarea de dispozitive precum computere, switch-uri și console de jocuri.                                                                                                    |  |
| WAN             | Port WAN gigabit.<br>Folosit pentru conectarea la un modem sau, cu o mufă Ethernet, pentru acces la internet.                                                                                                    |  |
| WPS/RST         | Utilizat pentru pomirea inițierea procesului de negociere WPS sau pentru resetarea routerului.<br>- WPS: prin negocierea WPS, puteți conecta la rețeaua WIFi a ruterului fără a introduce parola.<br>Metodă: apăsați butonul, la indicator LED clipește rapid, verde. În decurs de 2 minute, activați funcția WPS a celuilalt dispozitiv cu WPS pentru a<br>stabili o conexiune WPS.<br>- Resetare: când routerul funcționează normal, mențineți butonul apăsat timp de 8 secunde și apoi eliberați-l când indicator LED clipește rapid,<br>portocaliu. Routerul este resetat. |  |
| POWER           | Mufă de alimentare.                                                                                                    |  |

### I. Verbind de router

#### Opmerking

Als u de modem voor internettoegang gebruikt, moet u de modem eerst uitschakelen voordat u de WAN-poort van de router aansluit op de LAN-poort van uw modem en de modem na het aansluiten weer inschakelen.

- 1. Schakel de router in.
- Verbind WAN-poort van de router met behulp van een Ethernet kabel aan op de LAN-poort van je modem of de ethernetaansluiting.
- Verbind uw draadloze client, zoals een mobiele telefoon, met het WiFi-netwerk van de router, of gebruik een Ethernet-kabel om de computer aan te sluiten op de 1, 2 of IPTV/3 poort van de router. SSID en het wachtwoord vind je op het label aan de onderkant van het apparaat.

# II. Verbind de router met het internet

 Start een browser op de client en voer tendawifi.com in op de adresbalk om toegang te krijgen tot de web UI, of start de Tenda WiFi app.

### ُنٍ'- Tips

- Als je niet kan inloggen op de web interface, raadpleeg dan Q1 in FAQ.
- Indien de App er niet in slaagt de router te vinden, raadpleeg dan Q3 in de FAQ.

2. Voer de handelingen uit zoals gevraagd.

#### Gereed.

Om toegang te krijgen tot het internet met:

- WiFi-apparaten: Maak verbinding met het WiFi-netwerk met de WiFi-naam en het wachtwoord dat je hebt ingesteld.
- Bedrade appapraten: Maak verbinding met een LAN-poort (1, 2 of IPTV/3) van de router met behulp van een Ethernet-kabel.

### ģ́- Tips

- Als u na de configuratie nog steeds geen toegang hebt tot het internet, raadpleeg dan Q2 in de FAQ.
- Als u de configuraties met behulp van de Tenda WiFi App hebt voltooid en het netwerk vanop afstand wilt beheren, tikt u (20) op de startpagina van de App en gebruikt u uw account om in te loggen.

### Led-indicator

| Led-indicator | Scenario                                         | Status                                      | Beschrijving                                                                  |
|---------------|--------------------------------------------------|---------------------------------------------|-------------------------------------------------------------------------------|
| Led-Indicator | Opstart                                          | Ononderbroken groen                         | Opstarten                                                                     |
|               | Internetverbinding                               | Ononderbroken groen                         | Verbonden met het internet                                                    |
|               |                                                  | Traag groen knipperend                      | Niet geconfigureerd en niet verbonden met het internet                        |
|               |                                                  | Langzaam rood knipperend                    | Geconfigureerd maar internetverbinding mislukt                                |
|               |                                                  | Knippert langzaam oranje                    | Geconfigureerd maar er is geen Ethernet-kabel aangesloten op de WAN-poort     |
|               | WPS                                              | Knippert snel groen                         | In afwachting van of bezig met WPS-onderhandeling (geldig binnen 2 minuten)   |
|               | Ethernet-kabelverbinding                         | Knippert snel groen gedurende<br>3 seconden | Apparaat aansloten op of losgekoppeld van een Ethernet-poort van<br>de router |
|               | PPPoE gebruikersnaam en wachtwoord<br>importeren | Knippert snel groen gedurende<br>8 seconden | PPPoE gebruikersnaam en wachtwoord succesvol geïmporteerd                     |
|               | Resetten                                         | Knippert snel oranje                        | Resetten                                                                      |

### Aansluiting, poorten en knoppen

| Aansluiting/poort/<br>knop | Beschrijving                                                                                                    |  |
|----------------------------|----------------------------------------------------------------------------------------------------|--|
| IPTV/3                     | Gigabit LAN/IPTV-poort.<br>Dit is standaard een LAN-poort. Als de IPTV-functie is ingeschakeld, werkt deze alleen als IPTV-poort om te worden verbonden met een settopbox.                                                                                                    |  |
| 1, 2                       | Gigabit LAN-poort.<br>Wordt gebruikt om verbinding te maken met apparaten zoals computers, schakelaars en spelmachines.                                                                                                    |  |
| WAN                        | Gigabit WAN-poort.<br>Wordt gebruikt om een verbinding te maken met een modem of de Ethernet-aansluiting voor internettoegang.                                                                                                    |  |
| WPS/RST                    | Wordt gebruikt om het WPS-onderhandelingsproces te starten of om de router te resetten.<br>- WPS: Via de WPS-onderhandeling kunt u verbinding maken met het WIFI-netwerk van de router zonder het wachtwoord in te voeren.<br>Methode: Druk op de toetse, en de Led-indicator knippert snel groen. Schakel binnen 2 minuten de WPS-functie van het andere WPS-apparaat in om<br>een WPS-verbinding tot stand te brengen.<br>- Resetten: Als de router normaal werkt, houdt u de knop ongeveer 8 seconden ingedrukt en laat u hem los als de Led-indicator snel oranje knippert.<br>De router wordt gereset. |  |
| POWER                      | Voedingsaansluiting.                                                                                                    |  |

# I. Router'ı bağla

### 🖉 Not

Modemi internet erişimi için kullanıyorsanız, router'ın WAN portunu modeminizin LAN portuna bağlamadan önce lütfen modemi kapatın ve bağladıktan sonra açın.

#### 1. Yönlendiriciyi açın.

- Yönlendiricinin WAN portunu, bir Ethernet kablosu kullanarak modeminizin LAN portuna veya Ethernet soketine bağlayın.
- 3. Cep telefonu gibi kablosuz istemcinizi yönlendiricinin WiFi ağına bağlayın veya bilgisayan yönlendiricinin 1,2 veya IPTV/3 bağlantı noktasına bağlamak için bir Ethernet kablosu kullanın. SSID ve şifre, cihazın altında yer alan etiketin üzerindedir.

### Tamamlandı.

İnternete erişmek için:

- WiFi özellikli cihazlar: Belirlenen WiFi adı ve şifresiyle WiFi ağına bağlanın.
- Kablolu cihazlar: Ethernet kablosu kullanarak yönlendiricinin LAN bağlantı noktasına (**1**, **2** veya **IPTV/3**) bağlanın.

### · · · ·

- Yapılandırmadan sonra hala internete erişemiyorsanız, SSS'deki Q2'ye bakın.
- Tenda WiFi Uygulamasını kullanarak yapılandırmaları tamamladıysanız ve ağı uzaktan yönetmek istiyorsanız, Uygulama ana sayfasında @ öğesine dokunun ve oturum açmak için hesabınızı kullanın.

# II. Router'ı internete bağlayın

 İstemcide bir tarayıcı başlatın ve web kullanıcı arayüzüne erişmek için adres çubuğuna tendawifi.com yazın veya Tenda WiFi uygulamasını çalıştırın.

### ُنٍ'- İpuçları

- Web kullanıcı arayüzünde oturum açamıyorsanız, SSS'deki Q1'e bakın.

- Uygulama yönlendiriciyi bulamazsa, SSS'deki Q3'e bakın.
- 2. İşlemleri istendiği gibi gerçekleştirin.

## LED göstergesi

| LED göstergesi | Sahne                                     | Durumu                                             | Açıklama                                                                            |
|----------------|-------------------------------------------|----------------------------------------------------|-------------------------------------------------------------------------------------|
|                | Başlangıç                                 | Sabit yeşil                                        | Başlatılıyor                                                                        |
|                | İnternet bağlantısı                       | Sabit yeşil                                        | İnternete bağlanıldı                                                                |
|                |                                           | Yeşil ışık yavaşça yanıp sönüyor                   | Yapılandırılmamış ve internete bağlı değil                                          |
|                |                                           | Yavaşça kırmızı yanıp sönüyor                      | Yapılandırıldı ancak internet bağlantısı başarısız oldu                             |
| LED göstergesi |                                           | Yavaşça turuncu yanıyor                            | Yapılandırılmış ancak WAN bağlantı noktasına bağlı Ethernet kablosu<br>yok          |
|                | WPS                                       | Hızlıca yeşil yanıp sönüyor                        | WPS anlaşması bekleniyor veya gerçekleştiriliyor (2 dakika için<br>geçerlidir)      |
|                | Ethernet kablosu bağlantısı               | 3 saniye boyunca hızla yeşil yanıp söner           | Yönlendiricinin Ethernet bağlantı noktasına bağlı veya bağlantısı<br>kesilmiş aygıt |
|                | PPPoE kullanıcı adı ve parola içe aktarma | 8 saniye boyunca hızla yeşil renkte<br>yanıp söner | PPPoE kullanıcı adı ve parolası başarıyla içe aktarıldı                             |
|                | Sıfırlanıyor                              | Turuncu hızlıca yanıp sönüyor                      | Sıfırlanıyor                                                                        |

### Jak, portlar ve butonlar

| Jak/Port/Buton | Açıklama                                                                                                    |  |
|----------------|----------------------------------------------------------------------------------------------------|--|
| IPTV/3         | Gigabit LAN/IPTV bağlantı noktası.<br>Bu, default.et erişimi olan bir LAN bağlantı noktasıdır. IPTV işlevi etkinleştirildiğinde, yalnızca bir set üstü kutuya bağlanmak için bir IPTV bağlantı<br>noktası işlevi görebilir.                                                                                                    |  |
| 1, 2           | Gigabit LAN bağlantı noktası.<br>Bilgisayarlar, anahtarlar ve oyun makineleri gibi cihazlara bağlanmak için kullanılır.                                                                                                    |  |
| WAN            | Gigabit WAN bağlantı noktası.<br>İnternet erişimi için bir modeme veya Ethernet jakına bağlanmak için kullanılır.                                                                                                    |  |
| WPS/RST        | WPS anlaşma sürecini başlatmak veya yönlendiriciyi sıfırlamak için kullanılır.<br>• WPS: WPS anlaşması aracılğıyla, yönlendiricinin WIFi ağına şifte girmeden bağlanabilirsiniz.<br>Yöntem: Düğmeye basın ve LED göstergesi hzlı bir şekilde yeşil renkte yanıp söner. 2 dakika içinde, bir WPS bağlantısı kurmak için diğer WPS<br>destekli cihazın WPS işlevini etkinleştirin.<br>• Sıfırlama: Yönlendirici normal çalıştırken, düğmeyi yaklaşık 8 saniye basılı tutun ve ardından LED göstergesi turuncu renkte hızlı bir şekilde yanıp<br>söndüğünde bırakın. Router sıfırlandı. |  |
| POWER          | Güç jakı.                                                                                                    |  |

# I. 라우터 연결

### [∠] 참고

인터넷 접속을 위해 모뎀을 사용하시면, 라우터 WAN 포트를 귀하 모뎀의 LAN 포트에 연결하기 전 모뎀을 먼저 끄시고 연결 후 다시 켜십시오.

#### 1. 라우터를 켭니다.

- 2. Ethernet 케이블을 이용해 라우터의 WAN 포트와 모뎀의 LAN 포트 또는 Ethernet 잭을 연결합니다.
- 휴대전화를 라우터 WiFi 네트워크에 연결하듯 무선 클라이언트에 연결하거나 Ethernet 케이블을 사용해 컴퓨터를 라우터 포트 1, 2 또는 IPTV/3에 연결하십시오. SSID와 암호는 장치 아래 라벨에서 찾을 수 있습니다.

### II. 인터넷에 라우터 연결

1. 클라이언트에서 브라우저를 시작하고 주소창에 tendawifi.com을 입력해 웹 Ui에 접속하거나 Tenda WiFi 앱을 시작합니다.

#### .☆ 요령

- 웹 UI에 로그인하지 못하는 경우, FAQ 의 Q1 을 참고하시기 바랍니다.

- 만약 앱이 라우터를 찾지 못하면 FAQ 의 Q3을 참조하십시오.

2. 프롬프트에 따라 작업을 수행합니다.

#### 완료되었습니다.

다음으로 인터넷 액세스 방법:

- WiFi 실행 가능 장치: 설정한 WiFi 이름과 암호를 이용해 WiFi 네트워크에 연결합니다.
- 유선 장치: Ethernet 케이블을 이용해 라우터의 LAN 포트( 1, 2 또는 IPTV/3)에 연결합니다.

#### ·☆· 요령

- 구성을 마쳐도 여전히 인터넷에 접속할 수 없다면, FAQ 의 Q2를 참조하십시오.
  - Tenda WiFi 앱을 사용해 구성을 마쳤고 네트워크를 원격으로 관리하고 싶다면 앱 홈페이지에서 ⑧ 를 탭 해 귀하의 계정을 사용해 로그인하십시오.

# LED 지시등

| LED 지시등 | 시나리오                  | 상태               | 설명                                     |
|---------|-----------------------|------------------|----------------------------------------|
| LED 지시등 | 시작                    | 녹색               | 시작                                     |
|         | 인터넷 연결                | 녹색               | 인터넷에 연결됨                               |
|         |                       | 녹색으로 천천히 깜빡임     | 구성되지 않고 인터넷에 연결되지 않음                   |
|         |                       | 천천히 깜빡거리는 빨간색    | 구성되었으나 인터넷 연결에 실패                      |
|         |                       | 주황색이 천천히 깜빡거림    | 구성되었으나 WAN 포트에 연결된 Ethernet 케이블이 없음    |
|         | WPS                   | 녹색이 천천히 깜빡거림     | WPS 교섭 보류 또는 수행 중(2분 내로 유효)            |
|         | Ethernet 케이블 연결       | 녹색이 3초간 빠르게 깜빡거림 | 라우터 Ethernet 포트에 연결된 장치가 또는 연결되지 않은 장치 |
|         | PPPoE 사용자 이름과 암호 가져오기 | 녹색이 8초간 빠르게 깜빡거림 | PPPoE 사용자 이름과 암호를 성공적으로 가져옴            |
|         | 재설정 중                 | 주황색이 빠르게 깜빡거림    | 재설정 중                                  |

# 잭, 포트 및 버튼

| 잭/포트/버튼 | 설명                                                                                                    |  |
|---------|----------------------------------------------------------------------------------------------------|--|
| IPTV/3  | 기가비트 LAN/IPTV 포트입니다.<br>기본적으로 LAN 포트입니다. IPTV 기능이 활성화되면 셋톱박스에 연결하는 데 사용되는 IPTV 포트의 역할만 합니다.                                                                                                    |  |
| 1, 2    | 기가비트 LAN 포트입니다.<br>컴퓨터, 스위치 및 게임 기기와 같은 장치에 연결하는데 사용됩니다.                                                                                                    |  |
| WAN     | 기가비트 WAN 포트입니다.<br>인터넷 접속을 위해 모뎀 또는 Ethernet 잭에 연결하는데 사용됩니다.                                                                                                    |  |
| WPS/RST | WPS 교섭 프로세스를 시작하거나 라우터를 재설정하는 데 사용됩니다.<br>• WPS: WPS 교섭을 통해 귀하는 암호를 입력하지 않고 라우터 WiFi 네트워크에 연결할 수 있습니다.<br>방법: 버튼을 누르면 LED 표시등이 빠르게 녹색으로 깜빡입니다. 2분 내에 다른 WPS 지원 장치의 WPS 기능을 활성화하여 WPS 연결을<br>실정합니다.<br>• 재설정: 라우터가 정상적으로 작동하면, 약 8초가 버튼을 누르고 있다가 LED 표시등이 빠르게 주황색으로 깜빡이면 떼십시오. 라우터가<br>성공적으로 재설정되었습니다. |  |
| POWER   | 파워잭.                                                                                                    |  |

### I. Conexión del rúter

#### nota

Si está conectado a Internet mediante un módem, apáguelo antes de conectar el puerto WAN del enrutador al puerto LAN del módem y enciéndalo una vez conectado.

- 1. Encienda el enrutador.
- 2. Conecte el puerto WAN del enrutador al puerto LAN de su módem o conector Ethernet con un cable Ethernet.
- 3. Conecte el cliente inalámbrico (por ejemplo, el teléfono móvil), a la red WiFi del enrutador, o conecte el ordenador mediante un cable Ethernet al puerto 1, 2 o IPTV/3 del enrutador. Encontrará el SSID y la contraseña predeterminados en la etiqueta situada en la parte trasera del dispositivo.

# II. Conectar el rúter a Internet

 Inicie el navegador en el cliente y escriba tendawifi.com en la barra de direcciones para acceder a la web de usuario, o abra la aplicación Tenda WiFi.

### - Consejos

- Si no puede iniciar sesión en la web UI, consulte la pregunta Q1 en Preguntas frecuentes.

- Si la aplicación no detecta el enrutador, consulte la sección Q3 en Preguntas frecuentes.

2. Siga los pasos indicados.

#### Finalizado.

Para acceder a Internet con:

- Dispositivos con WiFi: Conéctese a la red WiFi usando el nombre y la contraseña de WiFi registrados por usted.
- Dispositivos con cable: Conéctese a un puerto LAN (1, 2 o IPTV/3) del enrutador mediante un cable Ethernet.

### - Č- Consejos

- Si una vez configurado todavía no tiene acceso a Internet, consulte la sección Q2 en Preguntas frecuentes.
- Si ya ha configurado la red mediante la aplicación Tenda WiFi y desea administrar la red de forma remota, toque 
   aplicación e inicie sesión con su cuenta.

## Indicador LED

| Indicador LED | Situación                                          | Estado                                              | Descripción                                                                          |
|---------------|----------------------------------------------------|-----------------------------------------------------|--------------------------------------------------------------------------------------|
|               | Inicio                                             | Verde fijo                                          | Iniciando                                                                            |
|               | Conexión a Internet                                | Verde fijo                                          | Conectado a Internet                                                                 |
|               |                                                    | Parpadeo verde lento                                | No existe ninguna configuración ni hay conexión a Internet                           |
|               |                                                    | Parpadeo rojo lento                                 | Configurado pero sin conexión a Internet                                             |
| Indicador LED |                                                    | Luz naranja intermitente lenta                      | Configurado pero no hay ningún cable Ethernet conectado al puerto WAN                |
|               | WPS                                                | Luz verde intermitente lenta                        | Esperando o realizando negociación WPS (válido durante 2 minutos)                    |
|               | Conexión por cable Ethernet                        | Luz verde intermitente rápida durante<br>3 segundos | Se ha conectado o desconectado un dispositivo de un puerto<br>Ethernet del enrutador |
|               | Importando nombre de usuario y<br>contraseña PPPoE | Luz verde intermitente rápida durante<br>8 segundos | Importación correcta del nombre de usuario y contraseña PPPoE                        |
|               | Reiniciando                                        | Luz naranja intermitente rápida                     | Reiniciando                                                                          |

## Conector, puertos y botones

| Conector/puerto<br>/botón | Descripción                                                                                                    |
|---------------------------|----------------------------------------------------------------------------------------------------|
| IPTV/3                    | Puerto Gigabit LAN/IPTV.<br>De forma predeterminada es un puerto LAN. Si la función IPTV está habilitada, funciona solo como puerto IPTV para conectarse a un decodificador.                                                                                                    |
| 1, 2                      | Puerto LAN Gigabit.<br>Sirve para conectarse a dispositivos como, por ejemplo, ordenadores, consolas y máquinas de juegos.                                                                                                    |
| WAN                       | Puerto WAN Gigabit.<br>Sirve para establecer conexión con un módem o un conector Ethernet para acceder a Internet.                                                                                                    |
| WPS/RST                   | Sirve para iniciar el proceso de negociación WPS o para reiniciar el enrutador.<br>- WPS: Mediante la negociación WPS podrá conectarse a la red WiFi del enrutador sin tener que introducir la contraseña.<br>Método: Pulse el botón y el indicador LED emitría una luz verde intermitente rápida. En 2 minutos, habilite la función WPS del otro dispositivo<br>compatible con WPS para crear una conexión WPS.<br>- Reinicio: Con el enrutador funcionando normalmente, mantenga pulsado el botón con un objeto similar a un alfiler por unos 8 segundos y deje de<br>pulsarlo cuando el indicador LED emita una luz naranja intermitente rápida. Se ha restablecido el enrutador. |
| POWER                     | Conector para la fuente de alimentación.                                                                                                    |

### I. Conecte o roteador

#### Nota

Se utilizar o modem para acesso à Internet, desligue primeiro o modem antes de conectar a porta WAN do router à porta LAN do seu modem e ligue-o após a ligação.

- 1. Alimentação no router.
- 2. Ligue a porta WAN do router à porta LAN do seu modem ou à sua tomada Ethernet usando um cabo Ethernet.
- 3. Conectar o seu cliente sem fios, como um telemóvel à rede WiFi do router, ou utilizar um cabo Ethernet para conectar o computador à porta do router 1, 2 or IPTV/3. O SSID e a senha encontram-se na etiqueta por baixo do dispositivo.

### II. Ligue o roteador à Internet

 Iniciar um browser no cliente e introduzir tendawifi.com na barra de endereços para aceder à interface de utilizador da web, ou executar a aplicação de Tenda WiFi.

### Ö- Dicas

 Se não conseguir entrar na interface de utilizador da Web, consulte a Q1 em FAQ.

- Se a aplicação não conseguir descobrir o router, consultar Q3 em FAQ.

2. Efectuar as operações conforme solicitado.

#### Realizado.

Para aceder à Internet com:

- Dispositivos com WiFi: Conectar-se à rede WiFi usando o nome e palavra-chave de WiFi que definiu.
- Dispositivos com fio: Conectar a uma porta LAN (1, 2 or IPTV/3) do router usando um cabo Ethernet.

### - Dicas

- Se ainda não conseguir acessar a Internet após a configuração, consulte Q2 in FAQ.
- Se completou as configurações usando a aplicação Tenda WiFi e deseja gerenciar remotamente a rede, toque (2) na página inicial da aplicação e use sua conta para fazer o login.

# Indicador LED

| Indicador LED | Cenário                                           | Estado                                         | Descrição                                                                |
|---------------|---------------------------------------------------|------------------------------------------------|--------------------------------------------------------------------------|
| Indicador LED | Inicialização                                     | Verde fixo                                     | Iniciando                                                                |
|               | Conectado à Internet                              | Verde fixo                                     | Conectado à Internet                                                     |
|               |                                                   | Piscando lentamente em verde                   | Não configurado e não conectado à internet                               |
|               |                                                   | Piscando devagar a vermelho                    | Configurado, mas a conexão à Internet falhou                             |
|               |                                                   | Piscando lentamente a cor-de-laranja           | Configurado, mas nenhum cabo Ethernet está conectado à porta<br>WAN      |
|               | WPS                                               | Piscando rapidamente a verde                   | Pendente ou realizando negociações WPS (válido em 2 minutos)             |
|               | Conexão de cabos Ethernet                         | Piscando rapidamente a verde por<br>3 segundos | Dispositivo conectado ou desconectado de uma porta Ethernet do<br>router |
|               | Importação de nome de usuário e senha<br>de PPPoE | Piscando rapidamente a verde por<br>8 segundos | Nome de usuário e senha de PPPoE importados com sucesso                  |
|               | Reinicialização                                   | Piscando rapidamente a cor-de-laranja          | Reinicialização                                                          |

### Ficha, portas e botões

| Ficha/porta/botão | Descrição                                                                                                    |
|-------------------|----------------------------------------------------------------------------------------------------|
| IPTV/3            | Porta Gigabit LAN/IPTV.<br>Por predefinição, é uma porta LAN. Quando a função IPTV está activada, funciona apenas como uma porta de IPTV para conectar a um descodificador.                                                                                                    |
| 1, 2              | Porta Gigabit LAN.<br>Usado para conectar a dispositivos como computadores, interruptores e máquinas de jogos.                                                                                                    |
| WAN               | Porta Gigabit WAN.<br>Usado para conectar a um modem ou à tomada Ethernet para acesso à Internet.                                                                                                    |
| WPS/RST           | Usado para iniciar o processo de negociação WPS, ou para reiniciar o router.<br>- WPS: Através da negociação WPS, você pode se conectar à rede WIFi do router sem precisar digitar a senha.<br>Método: Pressione o botão, e o indicador LED pisca rapidamente a verde. No espaço de 2 minutos, ative a função WPS do outro dispositivo<br>compatível com WPS para estabelecer uma ligação WPS.<br>- Reiniciar: Quando o router estiver a função ar Normalmente, mantenha o botão premido durante cerca de 8 segundos, e depois solte-o quando o<br>indicador LED piscar rapidamente a cor-de-laranja. O router foi reposto. |
| POWER             | Ficha de alimentação.                                                                                                    |

### I. Свързване на рутера

#### > Забележка

Ако използвате модем за достъп до интернет, моля, първо изключете захранването на модема, преди да свържете WAN порта на рутера към LAN порта на вашия модем, след което включете захранването.

- 1. Пуснете захранването на рутера.
- 2. Свържете WAN порта на новия рутер с LAN порта на модема или Ethernet жака, като използвате Ethernet кабел.
- 3. Свържете вашето безжично устройство, например мобилен телефон, към WiFi мрежата на рутера или използвайте Ethernet кабел, за да свържете компютъра към порт 1, 2 или IPTV/3 на рутера. SSID и паролата могат да бъдат открити от долната страна на устройството.

### II. Свържете рутера към интернет

 Стартирайте браузър на устройството и въведете tendawifi.com в адресната лента, за да достъпите потребителския уеб интерфейс или стартирайте приложението Tenda WiFi.

#### . Ú- Съвети

- В случай че не можете да се впишете в уеб потребителския интерфейс, погледнете **B1** в **ЧЗВ**.

- Ако приложението не успее да открие рутера, проверете B3 в ЧЗВ.

2. Изпълнете действията, както се изисква.

#### Готово.

За достъп до интернет:

- Устройства с активирана WiFi връзка: Свържете се към WiFi мрежата, като използвате зададените от вас WiFi име и парола.
- Кабелни устройства: Свържете към LAN порта (1, 2 или IPTV/3) на рутера с помощта на Ethernet кабел.

### 🖞- Съвети

- Ако все още нямате достъп до интернет след конфигурирането, вижте В2 в ЧЗВ.

### LED индикатор

| LED индикатор | Сценарий                                           | Статус                                                | Описание                                                                          |
|---------------|----------------------------------------------------|-------------------------------------------------------|-----------------------------------------------------------------------------------|
| LED индикатор | Пускане                                            | Постоянно зелено                                      | Стартиране                                                                        |
|               | Интернет връзка                                    | Постоянно зелено                                      | Свързано към интернет                                                             |
|               |                                                    | Мига бавно зелено                                     | Не е конфигурирано и не е свързано към интернет                                   |
|               |                                                    | Мига бавно червено                                    | Конфигурирано, но връзката с интернет не е успешна                                |
|               |                                                    | Примигва бавно в оранжево                             | Конфигурирано, но Ethernet кабел не е свързан към WAN порта                       |
|               | WPS                                                | Примигва бързо в зелено                               | Изчакващо или текущо WPS преговаряне (валидно в рамките<br>на 2 минути)           |
|               | Връзка с Ethernet кабел                            | Примигва бързо в зелено в<br>продължение на 3 секунди | Устройство е свързано към или връзката с Ethernet порт на<br>рутера е прекъсната. |
|               | Импортиране на РРРоЕ<br>потребителско име и парола | Примигва бързо в зелено в<br>продължение на 8 секунди | Успешно импортирани РРРоЕ потребителско име и парола                              |
|               | Нулиране                                           | Примигва бързо в оранжево                             | Нулиране                                                                          |

### Жак, портове и бутони

| Жак/Порт/Бутон | Описание                                                                                                    |
|----------------|----------------------------------------------------------------------------------------------------|
| IPTV/3         | Gigabit LAN/IPTV порт.<br>Това е LAN порт по подразбиране. Когато IPTV функцията е активирана, може да служи единствено като IPTV порт за свързване с декодер.                                                                                                    |
| 1, 2           | Gigabit LAN порт.<br>Използва се за свързване към устройства като компютри, суичове и игрови машини.                                                                                                    |
| WAN            | Gigabit WAN порт.<br>Използва се за свързване към модем или към Ethernet жака за достъп до интирнет.                                                                                                    |
| WPS/RST        | Използва се за стартиране на преговорния процес на WPS на рутера или за нулиране на рутера.<br>- WPS: Чрез WPS преговаряне можете да се свържете към WIFI мрежата на рутера без да въеждате паролата.<br>Метод: Натиснете бугона и LED индикаторът ще започне да примигва бързо в злено. В рамките на 2 минути активирайте WPS функцията<br>на другото устройство, подъръжащо WPS, за да установите WPS връзка.<br>- Нулиране: Когато ругерът работи нормално, задръжте бутона натиснат в продължение на 8 секунди, а когато LED индикаторът в започне<br>да примитва бързо в оранжево, го пуснете. Рутерът е нулиран. |
| POWER          | Жак за захранване.                                                                                                    |

## Ι. Συνδέστε το router

#### 👌 Σημείωση

Αν χρησιμοποιείτε μόντεμ για την σύνδεσή σας στο διαδίκτυο, παρακαλώ απενεργοποιείστε το μόντεμ πριν συνδέσετε την θύρα WAN του ρούτερ με την θύρα LAN του μόντεμ. Έπειτα ενεργοποιείστε το ξανά μετά την σύνδεση.

1. Ενεργοποιείστε το ρούτερ.

- Συνδέστε τη θύρα WAN του router με τη θύρα LAN του μόντεμ σας ή με την υποδοχή Ethernet χρησιμοποιώντας καλώδιο Ethernet.
- 3. Συνδέστε την κινητή σας συσκευή στο δίκτυο WiFi του ρούτερ ή χρησιμοποιείστε το καλώδιο Ethemet ώστε να συνδέσετε τον υπολογιστή στη 1,2 ή IPTV/3 θύρα του ρούτερ. Το SSID και ο κωδικός πρόσβασης μπορούν να βρεθούν στον πάτο της συσκευής.

# II. Σύνδεση του router στο Διαδίκτυο

 Εκκινήστε ένα φυλλομετρητή και εισάγετε την διεύθυνση tendawifi.com στη μπάρα διευθύνσεων ώστε να έχετε πρόσβαση το UI ή τρέξε την εφαρμογή Tenda WiFi.

### `ൎϕ- Συμβουλές

- Εάν δεν μπορείτε να συνδεθείτε στο web UI, ανατρέξτε στην **Ε1** στις Συχνές ερωτήσεις.

 Αν η εφαρμογή δε μπορεί να βρει το ρούτερ, παρακαλώ ανατρέξτε στο Ε3 στις Συχνές ερωτήσεις.

2. Εκτελέστε τις λειτουργείες όπως σας ζητήθηκε.

#### Ολοκλήρωση.

Για να αποκτήσετε πρόσβαση στο Διαδίκτυο με:

- Συσκευές με δυνατότητα WiFi: Συνδεθείτε στο δίκτυο WiFi χρησιμοποιώντας το όνομα και τον κωδικό πρόσβασης WiFi που έχετε ορίσει.
- Ενσύρματες συσκευές: Συνδέστε στη θύρα LAN (1, 2 or IPTV/3) του ρούτερ το καλώδιο Ethernet.

### ΄Ω- Συμβουλές

- Αν ακόμα δε μπορείτε να συνδεθείτε στο διαδίκτυο μετά τη διαμόρφωση, ανατρέξτε στο Ε2 στις Συχνές ερωτήσεις.
- Αν ολοκληρώσατε τη διαμόρφωση χρησιμοποιώντας την εφαρμογή Tenda WiFi και επιθυμείτε να ρυθμίστε ασύρματα το δίκτυο, πατήστε στην αρχική σελίδα της εφαρμογής και χρησιμοποιείστε τον λογαριασμό σας για να συνδεθείτε.

# Ελληνικά

# Ένδειξη λυχνίας LED

| Ένδειξη<br>λυχνίας LED | Σενάριο                                                   | Κατάσταση                                         | Περιγραφή                                                                    |
|------------------------|-----------------------------------------------------------|---------------------------------------------------|------------------------------------------------------------------------------|
| Ένδειξη<br>λυχνίας LED | Εκκίνηση                                                  | Πράσινο                                           | Εκκινείτε                                                                    |
|                        | Σύνδεση στο διαδίκτυο                                     | Πράσινο                                           | Συνδέθηκε στο διαδίκτυο                                                      |
|                        |                                                           | Αναβοσβήνει αργά με πράσινο                       | Δεν έχει διαμορφωθεί και δεν έχει συνδεθεί το διαδίκτυο                      |
|                        |                                                           | Αναβοσβήνει αργά με κόκκινο<br>χρώμα              | Έχει διαμορφωθεί μα η σύνδεση στο διαδίκτυο απέτυχε                          |
|                        |                                                           | Αναβοσβήνει πορτοκαλί αργά                        | Έχει διαμορφωθεί, μα δεν έχει συνδεθεί καλώδιο Ethernet στη<br>θύρα WAN      |
|                        | WPS                                                       | Αναβοσβήνει πράσινο γρήγορα                       | Σε εκκρεμότητα για ή εκτέλεση διαπραγμάτευσης WPS<br>( έγκυρο σε 2 λεπτά)    |
|                        | Καλώδιο σύνδεσης Ethernet                                 | Αναβοσβήνει πράσινο γρήγορα για<br>3 δευτερόλεπτα | Συσκευή συνδεδεμένη σε ή αποσυνδεδεμένη από τη θύρα<br>Ethernet του ρούτερ   |
|                        | Εισάγετε το PPPoE όνομα χρήστη και ο<br>κωδικός πρόσβασης | Αναβοσβήνει πράσινο γρήγορα για<br>8 δευτερόλεπτα | Η εισαγωγή του PPPoE όνομα χρήστη και του κωδικού πρόσβασης<br>ήταν επιτυχής |
|                        | Επανεκκινείται                                            | Αναβοσβήνει πορτοκαλί γρήγορα                     | Επανεκκινείται                                                               |

### Υποδοχή, θύρες και κουμπιά

| Υποδοχή/Θύρα<br>/Κουμπί | Περιγραφή                                                                                                    |
|-------------------------|----------------------------------------------------------------------------------------------------|
| IPTV/3                  | Ούρα Gigabit LAN/IPTV.<br>Πρόκειται για θύρα LAN με βάση τις προεπιλεγμένες ρυθμίσεις. Όποτε είναι ενεργοποιημένη η λειτουργία IPTV, μπορεί να χρησιμεύσει μόνο<br>ως θύρα IPTV για σύνδεση με αποκωδικοποιητή.                                                                                                    |
| 1, 2                    | Θύρα Gigabit LAN.<br>Χρησιμοποιείτε για σύνδεση σε συσκευές όπως ηλεκτρονικοί υπολογιστές, διακόπτες και παιχνιδομηχανές.                                                                                                    |
| WAN                     | Θύρα Gigabit WAN.<br>Χρησιμοποιείτε για τη σύνδεση σε ένα μόντεμ ή σε υποδοχή Ethernet για σύνδεση στο διαδίκτυο.                                                                                                    |
| WPS/RST                 | Χρησιμείει για την έναρξη της διαδικασίας διαπραγμάτευσης WPS ή την επαναφορά του δρομολογητή.<br>- WPS κατά τη διάρκεια της διαδικασίας διαπραγμάτευσης, μπορείτε να συνδεθείτε στο δίκτυο WiFi του ρούτερ χωρίς να εισάγετε κωδικό<br>πρόσβασης.<br>Μέθοδος: Πατήστε το κουμπί και το φωτάκι LED θα αναβοσβήσει πράσινω γρήγορα. Έχετε περιθώριο 2 λεπτών για να ενεργοποιήσετε τη<br>λειτουργία WPS στην άλλη συσκευή που υποστηρίζει το πρότυπο WPS ώστε να επιτευγθεί σύνδεση μέσω WPS.<br>- Επανεκκίνηση: Όταν το ρούτερ δουλεύει φυσιολογικά, κρατήστε πατημένο το κουμπί για περίπου 3 δευτερόλεπτα και έπειτα αφήστε το<br>όταν το φωτάκι LED αναβοσβήσει πορικολύ γρήγορα. Πραγματοποιείται επαναφορά του δρομολογητή. |
| POWER                   | Υποδοχή τροφοδοσίας.                                                                                                    |

### I. Povežite usmerjevalnik

#### 🛘 Opomba

Če uporabljate modem za dostop do interneta, najprej izključite modem, preden povežete priključek WAN usmerjevalnika z priključkom LAN vašega modema in ga vključite po povezavi.

- 1. Vključite usmerjevalnik.
- Z ethernetnim kablom povežite priključek WAN na novem usmerjevalniku s priključkom LAN na modemu ali ethernetnim priključkom.
- 3. Svoj brezžični odjemalec, kot je mobilni telefon, povežite z omrežjem WiFi usmerjevalnika ali uporabite ethernetni kabel za povezavo računalnika z 1, 2 ali IPTV/3 priključkom usmerjevalnika. SSID in geslo najdete na nalepki ki se nahaja spodaj na napravi.

# II. Vzpostavite povezavo z internetom v usmerjevalniku

 Zaženite brskalnik na odjemalcu in vnesite tendawifi.com v vrstico za iskanje za dostop do spletnega uporabniškega vmesnika ali zaženite Tenda WiFi aplikacijo.

### Ö- Nasveti

 Če se ne morete prijaviti v spletni uporabniški vmesnik, glejte Q1 v Pogosto postavljenih vprašanjih.

 Če aplikacija ne najde usmerjevalnika, glejte Q3 v Pogosto postavljenih vprašanjih.

2. Izvedite operacije, kot je zahtevano.

### Postopek je končan.

Za dostop do interneta v:

- Napravah, ki podpirajo WiFi: Vzpostavite povezavo z omrežjem Wi-Fi ter pri tem uporabite nastavljeno ime in geslo omrežja Wi-Fi.
- Žičnih napravah: Povežite z LAN priključkom (1, 2 ali IPTV/3) usmerjevalnika z uporabo Ethernet kabla.

#### -Ö- Nasveti

- Če po konfiguraciji še vedno ne morete dostopati do interneta, si oglejte Q2 v razdelku Pogosto postavljenih vprašanjih.
- Če ste zaključili konfiguracijo z uporabo Tenda WiFi Aplikacije in želite na daljavo upravljati omrežje, tapnite (2) na domači strani aplikacije in za prijavo uporabite svoj račun.

### LED indikator

| LED indikator | Scenarij                                       | Stanje                        | Opis                                                                                    |
|---------------|------------------------------------------------|-------------------------------|-----------------------------------------------------------------------------------------|
| LED indikator | Zaženi                                         | Sveti zeleno                  | Zaganjanje                                                                              |
|               | Internetna povezava                            | Sveti zeleno                  | Povezano z internetom                                                                   |
|               |                                                | Počasi utripa zeleno          | Ni konfigurirano in ni povezano z internetom                                            |
|               |                                                | Počasi utripa rdeče barve     | Konfigurirano, vendar povezovanje z internetom ni uspelo                                |
|               |                                                | Počasi utripa oranžno         | Konfigurirano, vendar na priključek WAN ni priključen noben<br>ethernetni kabel         |
|               | WPS                                            | Hitro utripa zeleno           | Čakanje ali izvajanje pogajanj WPS (veljavno v 2 minutah)                               |
|               | Povezano s kablom Ethernet                     | Hitro utripa zeleno 3 sekunde | Naprava je priključena ali ni priključena na ethernetni priključek na<br>usmerjevalniku |
|               | Uvažanje uporabniškega imena in gesla<br>PPPoE | Hitro utripa zeleno 8 sekunde | Uporabniško ime in geslo PPPoE sta bila uspešno uvožena                                 |
|               | Ponastavljanje                                 | Hitro utripa oranžno          | Ponastavljanje                                                                          |

# Vtič, priključki in gumbi

| Vtič/priključek/<br>gumb | Opis                                                                                                    |  |
|--------------------------|----------------------------------------------------------------------------------------------------|--|
| IPTV/3                   | Gigabitni priključek LAN/IPTV.<br>To je privzeto priključek LAN. Če je omogočena funkcija IPTV, deluje samo kot priključek IPTV za povezavo s TV-komunikatorjem.                                                                                                    |  |
| 1, 2                     | Gigabitni LAN priključek.<br>Uporablja se za povezavo z napravami, kot so računalniki, stikala in igralne naprave.                                                                                                    |  |
| WAN                      | Gigabitni WAN priključek.<br>Uporablja se za povezavo z modemom ali vtičnico Ethernet za dostop do interneta.                                                                                                    |  |
| WPS/RST                  | Uporablja se za začetek postopka usklajevanja WPS ali ponastavitev usmerjevalnika.<br>- WPS: S pogajanjem WPS se lahko povežete z omrežjem WrFi usmerjevalnika brez vnašanja gesla.<br>Način: Ko pritisnete gumb, LED-indikator začne hitro utripati. V 2 minutah omogočite funkcijo WPS v drugi napravi, ki podpira WPS, da vzpostavite<br>povezavo WPS.<br>- Ponastavitev: Ko usmerjevalnik deluje normalno, pridržite gumb približno 8 sekund in ga nato spustite, ko LED indikator začne hitro utripati oranžno.<br>Usmerjevalnik je ponastavljen. |  |
| POWER                    | Napajalni vtič.                                                                                                    |  |

-لَيْ: النصائح إذا تعذر عليك تسجيل الدخول إلى واجهة مستخدم الويب، ارجع AQ في AQ إذا فشل التطبيق في اكتشاف الموجه، فارجع إلى -الأسئلة الشائعة

> .شعَّل العمليات كما هو مطلوب .2 توصول إلى الإنترنت باستخدام باستخدام WiFi انتصل بشبكة WiFi: الأجهزة التي تدعم • و كلمة المرور اللذين قمت بتعيينهما WiFi اسم أو ،2 أو ،1) LAN قم بالتوصيل بمنفذ :الأجهزة السلكية • .الخاص بالموجّه باستخدام كابل إيثرنت (IPTV/3

بن النصائح إذا كنت لا ترال غير قادر على الوصول إلى الإنترنت بعد -الأسنلة الشائعة في Q2 التكوين، فراجع وتريد إدارة الشبكة عن بُعد، فانقر @ فوق الصفحة الرئيسية للتطبيق واستخدم حسابك لتسجيل الدخول

# توصيل الموجّه .

🗹 ملاحظة

إذاً كنت تستخدم المودم للوصول إلى الإنترنت، فيرجى إيقاف الخاص بالموجه WAN تشغيل المودم أولاً قبل توصيل منفذ .الخاص بالمودم وتشغيله بعد الاتصال LAN بمنفذ

شغّل الموجه .1 الخاص All مالموجه بمنفذ WAN قم بتوصيل منفذ .2 .بالموم أو مقبس الإيثرنت باستخدام كابل إيثرنت قم بتوصيل العميل اللاسلكي الخاص بك مثل الهاتف .3 الخاصة بالموجه، أو استخدم كبل إيثنرت WiFi بشبكة الخاص لا**JPTV** أو **2** أو 1 لتوصيل الكمبيوتر بمنفذ وكلمة المرور على SSID يمكن العثور على بالموجه

توصيل الموجّه بالإنترنت اا

tendawifi.com شغّل متصفحًا على العميل وأدخل .1 في شريط العنوان للوصول إلى واجهة مستخدم الوي ، أو Tenda WiFi. شغّل تطبيق

# LED مؤشر

| LED مؤشر | السيناريو                                | الحالة                                | الوصف                                               |  |  |
|----------|------------------------------------------|---------------------------------------|-----------------------------------------------------|--|--|
|          | بدء                                      | أخضر سادة                             | جاري البدء                                          |  |  |
|          |                                          | أخضر سادة                             | متصل بالإنترنت                                      |  |  |
|          | (11. 11. 11. 11. 11. 11. 11. 11. 11. 11. | الوميض الأخضر ببطء                    | غير مهيأ وغير متصل بالإنترنت                        |  |  |
| LED مۇشر | الطنان بالإنترنت                         | الوميض الأحمر ببطء                    | تم التكوين ولكن فشل الاتصال بالإنترنت               |  |  |
|          |                                          | وامض باللون البرتقالي ببطء            | WAN تم التكوين ولكن لم يتم توصيل كبل إيثرنت بمنفذ   |  |  |
|          | WPS                                      | وامض باللون الأخضر بسرعة              | (صالحة خلال دقيقتين) WPS في انتظار أو إجراء مفاوضات |  |  |
|          | اتصال کابل إیثرنت                        | وامض باللون الأخضر بسرعة لمدة 3 ثوانٍ | جهاز متصل أو غير متصل بمنفذ إيثرنت للموجّه          |  |  |
|          | PPPoE استيراد اسم مستخدم وكلمة مرور      | وامض باللون الأخضر بسرعة لمدة 8 ثوان  | بنجاح PPPoE تم استيراد اسم مستخدم وكلمة مرور        |  |  |
|          | جاري إعادة التعيين                       | وامض باللون البرتقالي بسرعة           | جاري إعادة التعيين                                  |  |  |

# المقبس والمنافذ والأزرار

| المقبس/المنفذ/الزر | الوصف                                                                                                    |
|--------------------|----------------------------------------------------------------------------------------------------|
| IDTV/3             | .LAN/IPTV منفذ جيجابت                                                                                                  |
| 1114/0             | إنه منفذ LAN بشكل افتراضي. عندما يتم تمكين وظيفة IPTV، يمكن استخدامه كمنفذ IPTV فحسب لتوصيله بجهاز فك تشفير.           |
| 1.2                | LAN. منفذ جيجابت                                                                                                    |
| 1, 2               | يتستخدم للاتصال باجهزة مثل اجهزة الكمبيوتر والمفاتيح واجهزة الالعاب                                                    |
| WAN                | WAN. منفذ جيجابت                                                                                                    |
| WAIN               | يُستخدم للاتصال بمودم أو بمقبس إيثرنت للاتصال بالإنترنت                                                                |
|                    | أو لإعادة تعبين الموتجه ،WPS يُستخدم لبدء عملية تفاوض                                                                  |
|                    | .WPS الخاصة بالموجّه دون إدخال كلمة المرور عبر مفاوضة WiFi يمكنك الاتصال بشبكة :WPS                                    |
| WPS/RST            | للجهاز WPS باللون الأخضر سرعة. وفي غضون دقيقتين، مكّن وظيفة LED الطريقة: اضغط على الزر وسيومض مؤشر                     |
|                    | .WPS لإنشاء اتصال WPS الأخر الذي يدعم                                                                                  |
|                    | عندما يعمل الموجّه بشكل طبيعي، استمر في الضغط على الزر لمدة 8 ثواني تقريبًا، ثم حرره عندما يومض <b>:إعادة التعيين-</b> |
|                    | . تمت إعادة تعيين جهاز التوجيه باللون البرتقالي بسر عة LED مؤشر                                                        |
| POWER              | مقبس الطافة.                                                                                                    |

### I. Hubungkan router

#### Catatan

Jika Anda menggunakan modem untuk akses internet, harap matikan modem terlebih dahulu sebelum menghubungkan port WAN router ke port LAN modem Anda dan nyalakan setelah koneksi.

- 1. Daya pada router.
- 2. Hubungkan port WAN router ke port LAN modem Anda atau jack Ethernet menggunakan kabel Ethernet.
- Sambungkan wireless anda seperti ponsel ke jaringan WiFi router, atau gunakan kabel Ethernet untuk menghubungkan komputer ke port 1, 2 atau IPTV/3 router. SSID dan kata sandi dapat ditemukan di label bawah perangkat.

### II. Hubungkan router ke internet

 Mulai browser di klien dan masukkan tendawifi.com di bilah alamat untuk mengakses web UI, atau jalankan aplikasi TendaWiFi.

### Č- Tips

- Jika Anda tidak dapat masuk ke UI web, lihat Q1 di FAQ.

- Jika aplikasi gagal menemukan router, lihat Q3 di FAQ.
- 2. Lakukan seperti langkah yang diminta

#### Selesai.

Untuk mengakses internet dengan:

- Perangkat dengan sambungan WiFi: Hubungkan ke jaringan WiFi menggunakan nama dan kata sandi WiFi yang anda tetapkan.
- Perangkat berkabel: Hubungkan ke port Lan (1, 2 atau IPTV/3) dari router menggunakan kabel Ethernet.

### ģ∙ Tips

- Jika Anda masih tidak dapat mengakses internet setelah konfigurasi, lihat  $\ensuremath{\mathbf{Q2}}$  di  $\ensuremath{\mathsf{FAQ}}.$
- Jika Anda menyelesaikan konfigurasi menggunakan Aplikasi Tenda WiFi dan ingin mengelola jaringan dari jarak jauh, pilih (2) halaman beranda aplikasi dan gunakan akun anda untuk masuk.

# Indikator LED

| Indikator LED | Skenario                                        | Status                                              | Deskripsi                                                                      |  |  |  |  |
|---------------|-------------------------------------------------|-----------------------------------------------------|--------------------------------------------------------------------------------|--|--|--|--|
| Indikator LED | Awalan                                          | Hijau solid                                         | Memulai                                                                        |  |  |  |  |
|               |                                                 | Hijau solid                                         | Tidak terhubung ke Internet                                                    |  |  |  |  |
|               | Sambungan Internet                              | Berkedip hijau perlahan                             | Tidak dikonfigurasi dan tidak terhubung ke internet                            |  |  |  |  |
|               |                                                 | Berkedip merah perlahan                             | Dikonfigurasi tetapi koneksi internet gagal                                    |  |  |  |  |
|               |                                                 | Berkedip - kedip oranye perlahan                    | Dikonfigurasi tetapi tidak ada kabel Ethernet yang terhubung ke port<br>WAN    |  |  |  |  |
|               | WPS                                             | Lampu hijau berkedip cepat                          | Menunggu atau melakukan negosiasi WPS (berlaku dalam 2 menit)                  |  |  |  |  |
|               | Sambungan kabel Ethernet                        | Lampu hijau berkedip dengan cepat<br>selama 3 detik | Sebuah perangkat terhubung ke, atau terputus dari port Ethernet<br>pada router |  |  |  |  |
|               | Mengimpor nama pengguna dan kata<br>sandi PPPoE | Lampu hijau berkedip dengan cepat<br>selama 8 detik | Nama pengguna dan kata sandi PPPoE berhasil diimpor                            |  |  |  |  |
|               | Mengatur ulang                                  | Lampu oranye berkedip cepat                         | Mengatur ulang                                                                 |  |  |  |  |

### Jack, port, dan tombol

| Jack/Port/Tombol | Deskripsi                                                                                                    |
|------------------|----------------------------------------------------------------------------------------------------|
| IPTV/3           | Port Gigabit LAN/IPTV.<br>Ini menjadi port LAN secara default. Ketika fungsi IPTV diaktifkan, itu hanya dapat berfungsi sebagai port IPTV untuk terhubung ke Set Top Box.                                                                                                    |
| 1, 2             | Port LAN Gigabit.<br>Digunakan untuk menghubungkan ke perangkat seperti komputer, tombol saklar dan mesin game.                                                                                                    |
| WAN              | Port WAN Gigabit.<br>Digunakan untuk menghubungkan ke modem atau jack Ethernet untuk mendapatkan akses internet.                                                                                                    |
| WPS/RST          | Digunakan untuk memulai proses negosiasi WPS, atau untuk mereset router.<br>• WPS: Melalui WPS, Anda dapat terhubung ke jaringan WiFi router tanpa memasukkan kata sandi.<br>Metode: Texah rombol dan lampu indikator LED berwama hijau akah berkedip secara cepat. Dalam 2 menit, aktifkan fungsi WPS dari perangkat<br>yang didukung WPS lainnya untuk menghubungkan koneksi WPS.<br>• Reset: Ketika router bekerja normal, tahan tombol ke bawah selama sekitar 8 detik, dan kemudian lepaskan ketika indikator lampu LED berwarna<br>oranye berkedip dengan cepat. Router telah direset. |
| POWER            | Jack daya                                                                                                    |

### I. Conecte o roteador

#### 🖄 Nota

Se você usar o modem para acesso à Internet, desligue o modem primeiro antes de conectar a porta WAN do roteador à porta LAN do seu modem e ligue-o após a conexão.

- 1. Ligue o roteador.
- 2. Conecte a porta WAN do roteador à porta LAN do seu modem ou ao conector Ethernet usando um cabo Ethernet.
- Conecte seu cliente wireless como um telefone celular à rede WiFi do roteador, ou use um cabo Ethernet para conectar o computador à porta 1, 2 ou IPTV/3 do roteador. O SSID e a senha podem ser encontrados na etiqueta inferior do dispositivo.

### II. Conecte o roteador à Internet

 Inicie um navegador no cliente e digite tendawifi.com na barra de endereços para acessar a interface web, ou execute o aplicativo Tenda WiFi.

#### Öj- Dicas

Se você não conseguir entrar na interface web, consulte o Q1 em FAQ.
 Se o aplicativo não descobrir o roteador, consulte o Q3 no FAQ.

2. Realizar as operações conforme solicitado.

#### Pronto.

Para acessar a internet com:

- Dispositivos com WiFi habilitado: Conecte a rede WiFi com o nome WiFi e insira a senha definida.
- Dispositivos com cabo: Conecte a porta LAN (porta 1, 2 ou IPTV/3) do roteador usando um cabo Ethernet.

### • Dicas

- Se você ainda não conseguir acessar a internet após a configuração, consulte o Q2 em FAQ.

# Indicador LED

| Indicador LED | Cenário                                        | Status                                          | Descrição                                                                  |  |  |  |  |
|---------------|------------------------------------------------|-------------------------------------------------|----------------------------------------------------------------------------|--|--|--|--|
| Indicador LED | Início                                         | Verde                                           | Começando                                                                  |  |  |  |  |
|               |                                                | Verde                                           | Conectado à Internet                                                       |  |  |  |  |
|               | Conexão com a internet                         | Led verde piscando lentamente                   | Não configurado e não conectado à internet                                 |  |  |  |  |
|               |                                                | Led vermelho piscando lentamente                | Configurado, mas a conexão à Internet falhou                               |  |  |  |  |
|               |                                                | Led laranja piscando lentamente                 | Configurado, mas nenhum cabo Ethernet está conectado à porta WAN           |  |  |  |  |
|               | WPS                                            | Led verde piscando rapidamente                  | Pendente ou realizando negociações WPS (válido em 2 minutos)               |  |  |  |  |
|               | Cabo ethernet conectado                        | Led verde piscando lentamente por<br>3 segundos | Dispositivo conectado ou desconectado de uma porta Ethernet do<br>roteador |  |  |  |  |
|               | Importação de nome de usuário e senha<br>PPPoE | Led verde piscando lentamente por<br>8 segundos | Nome de usuário e senha PPPoE importados com sucesso                       |  |  |  |  |
|               | Redefinindo                                    | Led laranja piscando rapidamente                | Redefinindo                                                                |  |  |  |  |

### Entrada, portas e botões

| Entrada/Porta/<br>Botão | Descrição                                                                                                    |
|-------------------------|----------------------------------------------------------------------------------------------------|
| IPTV/3                  | Porta gigabit LAN/IPTV.<br>Por padrão, é uma porta LAN. Quando a função de IPTV do roteador estiver ativada, ela será usada apenas como uma porta de IPTV usada para<br>conectar-se a um set top box.                                                                                                    |
| 1, 2                    | Porta gigabit LAN.<br>Usado para se conectar a dispositivos como computadores, switches e máquinas de jogos.                                                                                                    |
| WAN                     | Porta gigabit WAN.<br>Usado para conectar a um modem ou ao conector Ethernet para acesso à Internet.                                                                                                    |
| WPS/RST                 | Usada para iniciar a negociação WPS ou redefinir o roteador.<br>- WPS: Através da negociação WPS, você pode se conectar à rede WiFi do roteador sem ter que digitar a senha.<br>Método: Pressione o botão, e o indicador LED pisca em verde rapidamente. Em 2 minutos, ative a função WPS de outro dispositivo compatível com<br>WPS para estabelecer uma conexão WPS.<br>- Redefinir: Quando o roteador estiver funcionando normalmente, mantenha o botão pressionado por cerca de 8 segundos e solte-o quando o<br>indicador de LED piscar rapidamente. O roteador é reiniciado. |
| POWER                   | Tomada de força                                                                                                    |

# FAQ

- Q1: I cannot log in to the web UI of the router by visiting tendawifi.com. What should I do?
- A1: Try the following solutions:
  - If you are using a WiFi-enabled device, such as a smartphone:
  - Ensure that it connects to the WiFi network of the router.
  - Ensure that the cellular network (mobile data) of the device is disabled.
  - · If you are using a wired device, such as a computer:
  - Ensure that tendawifi.com is entered correctly in the address bar, rather than the search bar of the web browser.
  - Ensure that the computer is connected to a LAN port (1, 2 or IPTV/3) of the router properly using an Ethernet cable.
  - Ensure that the computer is set to obtain an IP address automatically and obtain DNS server address automatically.
  - If the problem persists, reset the router, and try again.

#### Q2: I cannot access the internet after the configuration. What should I do?

#### A2: Try the following solutions first:

- Check whether the WAN port of the router is connected to a modern or Ethernet jack properly.
- Log in to the web UI of the router and navigate to the Internet Settings page.
   Follow the instructions on the page to solve the problem.
- If the problem persists, try the following solutions:
- For WiFi-enabled devices, check whether your WiFi-enabled devices are connected to the WiFi network of the router.
- · For wired devices:
- Check whether your wired devices are connected to a LAN port (1, 2 or IPTV/3) properly.
- Check whether wired devices are set to obtain an IP address automatically and obtain DNS server address automatically.

- Q3: The device failed to be detected by the Tenda WiFi app upon my first time using the device. What should I do?
- A3: Try the following solutions:
  - 1. Ensure that your mobile phone is connected to the default WiFi network of the device.
  - Ensure that the network permission of Tenda WiFi app is enabled, you can tap Settings > Tenda WiFi to enable it.
- If the problem persists, please reset the router and try again.

#### Q4: How to reset the router?

A4: When the router is working normally, hold down the WPS/RST button for about 8 seconds and release it when the LED indicator blinks fast. The router is reset.

# Q5: I cannot find the 5 GHz WiFi network of the router on my WiFi-enabled device. What should I do?

A5: Try the following solutions:

- Check whether your WiFi-enabled device supports 5 GHz WiFi network. Only devices supporting 5 GHz network can find and connect to the 5 GHz WiFi network.
- Check whether you have enabled Unify 2.4 GHz & 5 GHz on the WiFi
  Settings page. If it is enabled, disable it and try again.

# CE

#### **CE Mark Warning**

This is a Class B product. In a domestic environment, this product may cause radio interference, in which case the user may be required to take adequate measures. Operations in the 5.15-5.25GHz band are restricted to indoor use only. This equipment should be installed and operated with minimum distance 20cm between the device and your body.

The mains plug is used as disconnect device, the disconnect device shall remain readily operable.

NOTE: (1) The manufacturer is not responsible for any radio or TV interference caused by unauthorized modifications to this equipment. (2) To avoid unnecessary radiation interference, it is recommended to use a shielded RJ45 cable.

#### **Declaration of Conformity**

Hereby, SHENZHEN TENDA TECHNOLOGY CO., LTD. declares that the device is in compliance with Directive 2014/53/EU.

The full text of the EU declaration of conformity is available at the following internet address: https://www.tendacn.com/download/list-9.html

Operating Frequency: 2.4 GHz: EU/2412-2472 MHz

5 GHz: EU/5150-5350 MHz

EU/5470-5725 MHz

EIRP Power (Max.): 2.4 GHz: 19.86 dBm 5 GHz: 22.96 dBm

Software Version: V16.03.29.X

For EU/EFTA, this product can be used in the following countries:

| ! | BE | BG | cz | DK | DE | EE | IE | EL | ES | FR | HR | IT | СҮ | LV     |
|---|----|----|----|----|----|----|----|----|----|----|----|----|----|--------|
|   | LT | LU | ΗU | MT | NL | AT | PL | PT | RO | SI | SK | FI | SE | UK(NI) |

#### Deutsch

VERBINACHTE EU-KONFORMITÄTSERKLÄRUNG Himmit arktist NERVENZHEN TENDA TECHNOLOGY CO., LTD., dass dieses Gerät mit der EU-Richtlinie 2014/53/EU konform ist. Der vollständige Text der EU-Konformitätserklärung ist unter der folgenden Internetadresse verfügbar: https://www.thomisad.inst-9.html

#### Español

DECLARACIÓN UE DE CONFORMIDAD SIMPLIFICADA Por la presente. SHENZHEN TENDA TECHNOLOGY CO., LTD, declara que el dispositivo cumple con la

Por la presente, SHENZHEN TENDA TECHNOLOGY CO., LTD. declara que el dispositivo cumple con la normativa 2014/53/EU.

El texto completo de la declaratión UE de conformidad está disponible en la direcctión Internet siguiente: https://www.tendacn.com/download/list-9.html

#### Čeština

ZJEDNODUČENÉ EU PROHLÁČENÍ O SHODČ

Tímto SHENZHEN TECHNOLOGY CO, LTD, prohlašuje, že zařízení je v souladu se směrnicí 2014/53/EU. Úplné znůňí EU prohláČení o shodĎ je k dispozici na této internetové adrese: https://www.tendacn.com/download/list-9.html

#### Français

DECLARATION UE DE CONFORMITE SIMPLIFIE Par la prisente, SHENZHEN TECHNOLOGY CO, LTD. déclare que cet appareil est en conformité avec la directive 2014/53/EU. Le texte compiet de la déclaration UE de conformité est disponible à l'adresse internet suivante: https://www.tendan.com/download/list-9.html

#### Português

DECLÂRAÇÃO UE DE CONFORMIDADE SIMPLIFICADA Por este meio, a SHENZHEN TENDA TECHNOLOGY CO. LTD. declara que o dispositivo está em conformidade com a Directiva 2014/53/UE. O texto integral da declaração de conformidade está disponivel no seguinte endreço de Internet: https://www.tenda.co.om/download[il-e].html

#### Türkçe

Uygunluk Beyanı

Bu vesile ile SHENZHEN TENDA TECHNOLOGY CO., LTD. cihazın 2014/53/EU Direktifine uygun olduğunu beyan eder.

Avrupa uygunluk beyannamesinin tam metni takip eden internet adresinde mevcuttur. https://www.tendacn.com/download/list-9.html

#### Magyar

EGYSZERÜSÍTET EL-MEGFELELŐSÉGINYULATKOZAT Ezenenla SI-HENZHEN TENDA TECHNOLOGY CO., LTD. kijelenti, hogy a készülék megfelel a 2014/53/EU tirányelmek. Az EU-megfelelőségi nyilatkozat teljes szövege elérhető a következő internetes címen: https://www.tena.com/dowinead/isi-9.html

Italiano

DICHIARAZIONE DI CONFORMITÀ UE SEMPLUFICATA Con la presente, SHENZHEN TENDA TECHNOLOGY CO, LTD, dichiara che il dispositivo è conforme alla Direttiva 2014/53/UE. Il testo completo della dichiarazione di conformità UE è dispositibie al seguente indirizzo Internet: https://www.tenda.com/download/list-9.html

#### Polski

UPROSZCZONA DEKLARACJA ZGODNOŚCI UE Niniejszym firma SHENZHEN TENDA TECHNOLOGY CO, LTD. oświadcza, że sprzęt jest zgodny z dyrektywą 2014/53/UE. Pehry tekst deklaracji zgodności UE jest dostępny pod następującym adresem internetowym: https://www.tenda.ncom/downloadi/ili-9.html

#### Română

DECLARAȚIA UE DE CONFORMITATE SIMPLIFICATĂ Prin prezenta, SHENZHEN TENDA TECHNOLOGY CO, LTD. declară că dispozitivul este în conformitate cu Directiva 2014/53/UE. Textul integral al declarației UE de conformitate este disponibil la următoarea adresă interner: https://www.tendanc.com/download/list-9.html

#### Русский

Декларация соответствия

Настоящим, SHENZHEN TENDA TECHNOLOGY CO., LTD. заявляет, что устройство соответствует Директиве 2014/53/EU. Полный текст декларации соответствия EC доступен по следующему интернет-адресу: https://www.tendacn.com/download/list-9.html

#### Nederlands

VEREENVOUDIGDE EU-CONFORMITEITSVERKLARING Hierbij verklaart SHENZHEN TENDA TECHNOLOGY CO., LTD. dat het toestel Richtlijn 2014/53/EU naleeft.

De volledige tekst van de EU-conformiteitsverklaring kan worden geraadpleegd op het volgende internetadres:

https://www.tendacn.com/download/list-9.html

#### Ελληνικά

ΑΠΛΟΠΟΙΗΜΕΝΗ ΑΗΛΩΣΗ ΣΥΜΜΟΡΦΩΣΗΣ ΕΕ Με το παρόν, η SHENZHEN TENDA TECHNOLOGY CO., LTD. δηλώνει ότι η συσκευή συμμορφώνεται με την Οδηγία 2014/53/ΕΕ. Το πλήρες κείμενο της όήλωσης συμμόρφωσης ΕΕ διατίθεται στην ακόλουθη ιστοσελίδα στο διαδίτινο: https://www.tendaco.com/download/ils-9.html

#### Български

ОПРОСТЕНА ЕС ДЕКЛАРАЦИЯ А СЪОТВЕТСТВИЕ С настоящиото SHENZHEN TENDA TECHNOLOGY CO. LTD декларира, че устройството е в соответствие Директива 2014/53/EC. Цилостният текст на EC декларацията за съответствие може да се намери на следния интернет адрес: http://www.lenden.co.mc/indowniad/list-3.html

#### Slovenščina

POENOSTAVLJENA IZJAVA EU O SKLADNOSTI S tem podjetje SHENZHEN TENDA TECHNOLOGY CO, LTD. izjavlja, da je naprava v skladu z Direktivo 2014/53/EU. Celotno besedilo izjave EU o skladnosti je na voljo na naslednjem spletnem naslovu: https://www.tendacn.com/download/list-9.html

#### Українська

Декларація еідпоеідності Таким чином, SHENZHEN TENDA TECHNOLOGY CO, LTD. заявляє, що пристрій відповідає вимогам Директиви 2014 (153) СС. Повиний техст декларації (адповідності 6C доступний за такою інтернет-адресою: https://www.tenda.co.com/downobad/lis-9.html

#### عربى

إقرار المطابقة

الجهاز ها أن تد علن بد تد تشن ل ل تكنولوج يا المحدودة Tenda شركة ها، بموجب 53/2014/EU. ال توج يه مع متوافق

> يتوفر النص الكامل لإقرار المطابقة مع الاتحاد الأوروبي على عنوان الإنترنت التالي: https://www.tendacn.com/download/list-9.html

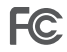

#### FCC Statement

This equipment has been tested and found to comply with the limits for a Class B digital device, pursuant to Part 15 of the FCC Rules. These limits are designed to provide reasonable protection against harmful interference in a residential installation. This equipment generates, uses and can radiate radio frequency energy and, if not installed and used in accordance with the instructions, may cause harmful interference to radio communications. However, there is no guarantee that interference will not occur in a particular installation. If this equipment does cause harmful interference to radio or television reception, which can be determined by turning the equipment off and on, the user is encouraged to try to correct the interference by one or more of the following measures:

- Reorient or relocate the receiving antenna.
- Increase the separation between the equipment and receiver.
- Connect the equipment into an outlet on a circuit different from that to which the receiver is connected.
- Consult the dealer or an experienced radio/TV technician for help.
   The device is for indoor usage only.

Operation is subject to the following two conditions: (1) this device may not cause harmful interference, and (2) this device must accept any interference received, including interference that may cause undesired operation.

#### **Radiation Exposure Statement**

This device complies with FCC radiation exposure limits set forth for an uncontrolled environment and it also complies with Part 15 of the FCC RF Rules.

This equipment should be installed and operated with minimum distance 20cm between the device and your body.

#### Caution:

Any changes or modifications not expressly approved by the party responsible for compliance could void the user's authority to operate this equipment.

This transmitter must not be co-located or operating in conjunction with any other antenna or transmitter.

Operating frequency: 2412-2462 MHz, 5170-5350 MHz, 5470-5725 MHz, 5725-5850 MHz

NOTE: (1) The manufacturer is not responsible for any radio or TV interference caused by unauthorized modifications to this equipment. (2) To avoid unnecessary radiation interference, it is recommended to use a shielded RJ45 cable.

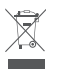

#### RECYCLING

This product bears the selective sorting symbol for Waste electrical and electronic equipment (WEEE). This means that this product must be handled pursuant to European directive 2012/19/EU in order to be recycled or dismantled to minimize its impact on the environment.

User has the choice to give his product to a competent recycling organization or to the retailer when he buys a new electrical or electronic equipment.

#### Wall Mounting

This router can be installed on the wall with two screws. The recommended wall mounting tools are as follows:

[Expansion bolt] Outer diameter: 6.0 mm; Length: 26.4 mm

[Screws] PA3\*14 mm; Head diameter: 5.2 mm; Head height: 1.8 mm

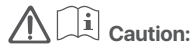

Adapter Model:

BN073-A12012U/BN073-A12012E/BN073-A12012B/BN073-A12012P/BN073-A12012A/ BN073-A12012I Manufactures: SHENZHEN HEWEISHUN NETWORK TECHNOLOGY CO., LTD. Input: 100 - 240V AC, 50/60Hz, 0.4A Output: 12V ===1 AC === : DC Voltage

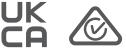

#### Safety Precautions

Before performing an operation, read the operation instructions and precautions to be taken, and follow them to prevent accidents. The warning and danger items in other documents do not cover all the safety precautions that must be followed. They are only supplementary information, and the installation and maintenance personnel need to understand the basic safety precautions to be taken.

- The equipment is only suitable for mounting at heights ≤ 2 m.
- Do not use the device in a place where wireless devices are not allowed.
- Please use the included power adapter.
- Mains plug is used as the disconnect device, and shall remain readily operable.
- The power socket shall be installed near the device and easily accessible.
- Operating environment: Temperature: 0°C 40°C; Humidity: (10% 90%) RH, non-condensing; Storage environment: Temperature: -40°C to +70°C; Humidity: (5% – 90%) RH, non-condensing.
- Keep the device away from water, fire, high electric field, high magnetic field, and inflammable and explosive items.
- Unplug this device and disconnect all cables during lightning storms or when the device is unused for long periods.
- Do not use the power adapter if its plug or cord is damaged.
- If such phenomena as smoke, abnormal sound or smell appear when you use the device, immediately stop using it and disconnect its power supply, unplug all connected cables, and contact the after-sales service personnel.
- Disassembling or modifying the device or its accessories without authorization voids the warranty, and might cause safety hazards.

#### Precauzioni di sicurezza

Prima di eseguire un'operazione, leggere le listruzioni operative e le precauzioni da prendere, e seguirle per evitare incidenti. Le voci di avvertimento e di preicolo in atti documenti non coprono tutte le precauzioni di sicurezza che devono essere seguite. Sono solo informazioni supplementari e i personale di installazione e manutenzione deve comprendere le precauzioni di sicurezza di base da adottare.

- L'apparecchiatura è adatta solo per il montaggio ad altezze ≤ 2 m.
- Non utilizzare il dispositivo in un luogo in cui i dispositivi wireless non sono ammessi.
- Si prega di utilizzare l'adattatore di corrente incluso.
- La spina di rete è usata come dispositivo di disconnessione e deve rimanere facilmente utilizzabile.
- La presa di corrente deve essere installata vicino al dispositivo e facilmente accessibile.
- Ambiente operativo: Temperatura: 0°C 40°C; Umidità: (10% 90%) RH, senza condensa; Ambiente di stoccaggio: Temperatura: - 40°C – 70°C; Umidità: (5% – 90%) RH, senza condensa.
- Tenere il dispositivo lontano da acqua, fuoco, alto campo elettrico, alto campo magnetico e oggetti infiammabili ed esplosivi.
- Scollegare questo dispositivo e scollegare tutti i cavi durante i temporali o quando il dispositivo è inutilizzato per lunghi periodi di tempo.
- Non usare l'adattatore di corrente se la spina o il cavo sono danneggiati.
- Se durante l'uso del dispositivo compaiono fenomeni come fumo, suoni o odori anomali, smettete immediatamente di usarlo e scollegate l'alimentazione, staccate tutti i cavi collegati e contattate il personale del servizio assistenza.
- Smontare o modificare il dispositivo o i suoi accessori senza autorizzazione annulla la garanzia e potrebbe causare rischi per la sicurezza.

#### Précautions de sécurité

Avant d'effectuer une opération, lisez les instructions d'utilisation et les précautions à prendre, et suivez-les rigoureusement afin d'éviter les accidents. Les tubriques d'avertissement et de danger figurant dans d'autres documents ne couvrent pas toutes les précautions à prendre en matière de sécurité. Elles ne constituent que des informations complémentaires. Le personnel d'instalation et de maintenance doit être conscient des précautions de sociative de base à adopter.

- L'appareil ne peut être installéqu'à des hauteurs ≤ 2 m.
- N'utilisez jamais l'appareil dans un endroit où les appareils sans fil ne sont pas autorisés.
- Utilisez l'adaptateur secteur fourni par le fabricant.
- La fiche de secteur est utilisée comme dispositif de déconnexion et doit rester facilement accessible.
- La prise de courant doit être installée à proximité de l'appareil et être facilement accessible.
- Conditions d'exploitation : Température : 0°C 40°C ; Humidité : (10% 90%) RH, sans condensation ; Conditions de stockage : Température : – 40°C – 70°C ; Humidité : (5% – 90%) RH, sans condensation.
- Tenez l'appareil éloigné de l'eau, du feu, de champs électriques et magnétiques de forte intensité, et d'articles inflammables et explosifs.
- Débranchez l'appareil et déconnectez tous les câbles en cas d'orages ou d'inutilisation prolongée.
- N'utilisez pas l'adaptateur secteur si la fiche ou le cordon est endommagé.
- Si des phénomènes tels que de la fumée, un son ou une odeur anormaux surviennent lorsque vous utilisez l'appareil, cessez immédiament de l'utiliser, débranchez la source d'alimentation ainsi que tous les câbles connectés et contactez le service après-vente.
- Le démontage ou la modification de l'appareil ou des accessoires sans autorisation entraînera l'annulation de la garantie et peut compromettre votre sécurité.

#### Precauciones de Seguridad

Antes de iniciar una operación, lea las instrucciones de operación y las precauciones que han de tomar, y sigalas para prevenir accidentes. Los puntos de advertencia y peligro en otros documentos no cubren todas las precauciones de seguridad que han de seguri. Es información suplementaria, y el personal de instalación y mantenimiento necesita entender las precauciones de seguridad básicas que han de tomar.

- El equipo solo es adecuado para su montaje en alturas ≤ a 2 m.
- Por favor, no use el dispositivo donde los dispositivos inalambricos no son permitidos.
- Por favor, use el adaptador de potencia incluido.
- El enchufe de alimentación se usa como un dispositivo desconectado, y debe permanecer fácilmente operable.
- El toma de corriente debe ser instalado cerca del dispositivo y estar fácilmente accesible.
- Ambiente de Operación: Temperatura: 0°C 40°C; Humedad: (10% 90%) RH, sin condensación; Ambiente de almacenamiento: Temperatura: - 40°C – 70°C; Humedad: (5% – 90%) RH, sin condensación.
- Mantenga el dispositivo lejano del agua, fuego, campo eléctrico de alto voltaje, campo magnético fuerte, y artículos inflamables y explosivos.
- Desenchufe el dispositivo y desconecte todos los cables durante tormentas eléctricas o cuando el dispositivo no se usa durante largo período.
- No use el adaptador de potencia si su enchufe o cable está dañado.
- Stalfenómeno como humo, sonido anormal o olor aparece cuando usa el dispositivo, deje de usarlo y
  desconecte su suministro de potencia, desenchufe todos los cables conectados, y contacte el personal
  de atención al cliente.
- Desmontar o modificar el dispositivo o sus accesorios sin autorización inválida la garantía, y puede causar riesgo para la seguridad.

#### Sicherheitshinweis

Lesen Sie vor der Durchführung eines Vorgangs die Betriebsanteitung und die zu treffenden Vorsichtsmaßnahmen und befolgen Sie sie, um Unfälle zu vermeiden. Die Warn- und Getahnehinweise in anderen Dokumenten decken nicht alle Sicherheitsvorkehrungen ab, die beachtet werden müssen. Sie sind nur ergänzende Informationen, und das Installations- und Wartungspersonal muss die grundlegenden Sicherheitsvorkehrungen verstehen, die zu terffens ind.

- Das Gerät ist nur f
  ür die Montage in H
  öhen ≤ 2 m geeignet.
- Verwenden Sie das Gerät nicht an einem Ort, an dem drahtlose Geräte nicht erlaubt sind.
- Bitte verwenden Sie den mitgelieferten Netzadapter.
- Der Netzstecker wird als Trennvorrichtung verwendet und muss leicht bedienbar bleiben.
- Die Steckdose muss in der Nähe des Geräts installiert und leicht zugänglich sein.
- Betriebs- umgebung: Temperatur: 0°C 40°C; Luftfeuchtigkeit: (10% 90%) RH, nicht kondensierend; Lagerumgebung: Temperatur: 40°C 70°C; Luftfeuchtigkeit: (5% 90%) RH, nicht kondensierend.
- Halten Sie das Gerät von Wasser, Feuer, hohen elektrischen Feldern, hohen Magnetfeldern sowie brennbaren und explosiven Gegenständen fern.
- Ziehen Sie bei Gewitter oder wenn das Gerät längere Zeit nicht benutzt wird, den Netzstecker und trennen Sie alle Kabel ab.
- Verwenden Sie den Netzadapter nicht, wenn sein Stecker oder Kabel beschädigt ist.
- Wenn bei der Verwendung des Geräts Phänomene wie Rauch, abnormale Geräusche oder Geruch auftreten, beenden Sie sofort die Verwendung des Geräts und trennen Sie es von der Stromversorgung, ziehen Sie alle angeschlossenen Kabel ab und wenden Sie sich an das Kundendienstpersonal.
- Das Zerlegen oder Verändern des Geräts oder seines Zubehörs ohne Genehmigung führt zum Erlöschen der Garantie und kann zu Sicherheitsrisiken führen.

#### **Technical Support**

Shenzhen Tenda Technology Co., Ltd. Floor 6-8, Tower E3, No.1001, Zhongshanyuan Road, Nanshan District, Shenzhen, China. 518052 USA hotline: 1-800-570-5892 Toll Free: 7 x 24 hours Canada hotline: 1-888-998-8966 Toll Free: Mon - Fri 9 am - 6 pm PST Hong Kong hotline: 00852-81931998 Global hotline: +86 755-2765 7180 (China Time Zone) Website: www.tendacn.com E-mail: support@tenda.com.cn

© 2022 Shenzhen Tenda Technology Co., Ltd. All rights reserved.

Tenda is a registered trademark legally held by Shenzhen Tenda Technology Co., Ltd. Other brand and product names mentioned herein are trademarks or registered trademarks of their respective holders. Specifications are subject to change without notice.